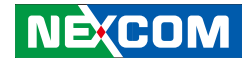

**NEXCOM** International Co., Ltd.

# Mobile Computing Solutions Vehicle Telematics Computer VTC 1000 User Manual

**NEXCOM International Co., Ltd.** Published March 2014

www.nexcom.com

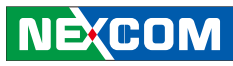

## Contents

#### Preface

| Copyright                          | iv   |
|------------------------------------|------|
| Disclaimer                         | iv   |
| Acknowledgements                   | iv   |
| Regulatory Compliance Statements   | iv   |
| RoHS Compliance                    | V    |
| Warranty and RMA                   | vi   |
| Safety Information                 | vii  |
| Installation Recommendations       | vii  |
| Safety Precautions                 | viii |
| Technical Support and Assistance   | ix   |
| Conventions Used in this Manual    | ix   |
| Global Service Contact Information | X    |
| Package Contents                   | xii  |
| Ordering Information               | xiii |

#### **Chapter 1: Product Introduction**

| Physical Features       | 1 |
|-------------------------|---|
| Front View              | 1 |
| Rear View               | 1 |
| Overview                | 2 |
| Key Features            | 2 |
| Hardware Specifications | 3 |
| Connector Numbering     | 5 |
| Front View              | 5 |
| Rear View               | 5 |

#### **Chapter 2: External Connectors Pinout Description**

| Mic-in                                  | 6  |
|-----------------------------------------|----|
| Line-out                                | 6  |
| SIM1 Socket                             | 7  |
| COM1 Connector RS232                    | 7  |
| LAN Connector                           | 8  |
| USB Connector                           | 8  |
| Reset Button                            | 9  |
| Power On and IDE Active LED             | 9  |
| Power Button                            | 10 |
| VGA Connector                           | 10 |
| COM2 Connector RS422/485                | 11 |
| GPIO and CAN Bus 2.0B Connector         | 11 |
| External SMBus, 12V and 5V Power Output | 12 |
| DC Power Input                          | 12 |

#### **Chapter 3: Jumpers and Connectors**

| Before You Begin                        | 13 |
|-----------------------------------------|----|
| Precautions                             | 13 |
| Jumper                                  | 14 |
| Locations of the Jumpers and Connectors | 15 |
| Jumper Settings                         | 16 |
| LVDS Power Input Voltage Select         | 16 |
| CMOS Input Voltage Select               | 16 |
| Button Power                            | 17 |
| DIP Switch Settings                     |    |

NEXCOM

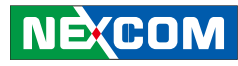

| Voltage Setup Selection          |    |
|----------------------------------|----|
| Connectors                       |    |
| MCU Programmer Pin Header        | 19 |
| GAL Programmer Pin Header        |    |
| MCU COM Port                     | 20 |
| Serial-ATA Power Input           |    |
| LVDS Connector + USB             | 21 |
| Mini-PCIe (For WLAN, PCIe + USB) | 22 |
| Mini-PCle (For WWAN, USB)        | 22 |
| GPS Connector                    |    |
| LVDS Power Connector             | 23 |
| SATA Port                        |    |
| Bluetooth Connector              |    |
| RTC Battery Connector            | 25 |
| SIM Card Connector               |    |

#### **Chapter 4: Mechanical Dimensions**

#### Chapter 5: System Setup

| Removing the Chassis Cover          | 27 |
|-------------------------------------|----|
| Installing a GPRS/UMTS/HSDPA Module | 28 |
| Installing a Bluetooth Module       | 31 |
| Installing a GPS Module             | 33 |
| Installing SSD Drive                | 35 |
| Rackmount Brackets                  | 38 |
|                                     |    |

#### Appendix A: I/O Address Function......39

#### Appendix B: Vehicle Power Management Setup

| External Power Output Setting | 43 |
|-------------------------------|----|
| External Power Output Setting | 44 |

| Appendix F: Power Consumption                                                                                                    | 7 |
|----------------------------------------------------------------------------------------------------|---|
| S2532DR Overview                                                                                                    | 5 |
| Appendix E: Pin Definition for GPS Dead Reckonin<br>Module VIOB-GPS-DR01                                                                | g |
| Appendix D: RTC Wake-up setting5                                                                                                    | 3 |
| Appendix C: Using the GPS Feature4                                                                                                    | 9 |
| Startup and Shutdown Voltage Setting (12V)45Startup and Shutdown Voltage Setting (24V)45Startup and Shutdown Voltage Setting (6V-36V)46 | 5 |

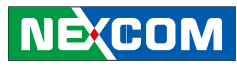

## Preface

#### Copyright

This publication, including all photographs, illustrations and software, is protected under international copyright laws, with all rights reserved. No part of this manual may be reproduced, copied, translated or transmitted in any form or by any means without the prior written consent from NEXCOM International Co., Ltd.

#### Disclaimer

The information in this document is subject to change without prior notice and does not represent commitment from NEXCOM International Co., Ltd. However, users may update their knowledge of any product in use by constantly checking its manual posted on our website: http://www.nexcom. com. NEXCOM shall not be liable for direct, indirect, special, incidental, or consequential damages arising out of the use of any product, nor for any infringements upon the rights of third parties, which may result from such use. Any implied warranties of merchantability or fitness for any particular purpose is also disclaimed.

#### Acknowledgements

VTC 1000 is a trademark of NEXCOM International Co., Ltd. All other product names mentioned herein are registered trademarks of their respective owners.

#### **Regulatory Compliance Statements**

This section provides the FCC compliance statement for Class A devices and describes how to keep the system CE compliant.

#### **Declaration of Conformity**

#### FCC

This equipment has been tested and verified to comply with the limits for a Class A digital device, pursuant to Part 15 of FCC Rules. These limits are designed to provide reasonable protection against harmful interference when the equipment is operated in a commercial environment. This equipment generates, uses, and can radiate radio frequency energy and, if not installed and used in accordance with the instructions, may cause harmful interference to radio communications. Operation of this equipment in a residential area (domestic environment) is likely to cause harmful interference, in which case the user will be required to correct the interference (take adequate measures) at their own expense.

#### CE

The product(s) described in this manual complies with all applicable European Union (CE) directives if it has a CE marking. For computer systems to remain CE compliant, only CE-compliant parts may be used. Maintaining CE compliance also requires proper cable and cabling techniques.

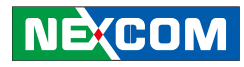

#### **RoHS Compliance**

#### NEXCOM RoHS Environmental Policy and Status Update

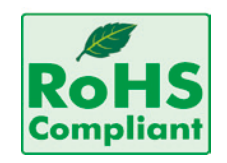

NEXCOM is a global citizen for building the digital infrastructure. We are committed to providing green products and services, which are compliant with European Union RoHS (Restriction on Use of Hazardous Substance in Electronic Equipment) directive 2002/95/ EU, to be your trusted green partner and to protect our environment.

RoHS restricts the use of Lead (Pb) < 0.1% or 1,000ppm, Mercury (Hg) < 0.1% or 1,000ppm, Cadmium (Cd) < 0.01% or 100ppm, Hexavalent Chromium (Cr6+) < 0.1% or 1,000ppm, Polybrominated biphenyls (PBB) < 0.1% or 1,000ppm, and Polybrominated diphenyl Ethers (PBDE) < 0.1% or 1,000ppm.

In order to meet the RoHS compliant directives, NEXCOM has established an engineering and manufacturing task force in to implement the introduction of green products. The task force will ensure that we follow the standard NEXCOM development procedure and that all the new RoHS components and new manufacturing processes maintain the highest industry quality levels for which NEXCOM are renowned.

The model selection criteria will be based on market demand. Vendors and suppliers will ensure that all designed components will be RoHS compliant.

#### How to recognize NEXCOM RoHS Products?

For existing products where there are non-RoHS and RoHS versions, the suffix "(LF)" will be added to the compliant product name.

All new product models launched after January 2006 will be RoHS compliant. They will use the usual NEXCOM naming convention.

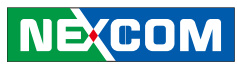

## Warranty and RMA

#### **NEXCOM Warranty Period**

NEXCOM manufactures products that are new or equivalent to new in accordance with industry standard. NEXCOM warrants that products will be free from defect in material and workmanship for 2 years, beginning on the date of invoice by NEXCOM. HCP series products (Blade Server) which are manufactured by NEXCOM are covered by a three year warranty period.

#### **NEXCOM Return Merchandise Authorization (RMA)**

- ✤ Customers shall enclose the "NEXCOM RMA Service Form" with the returned packages.
- ✤ Customers must collect all the information about the problems encountered and note anything abnormal or, print out any on-screen messages, and describe the problems on the "NEXCOM RMA Service Form" for the RMA number apply process.
- ✤ Customers can send back the faulty products with or without accessories (manuals, cable, etc.) and any components from the card, such as CPU and RAM. If the components were suspected as part of the problems, please note clearly which components are included. Otherwise, NEXCOM is not responsible for the devices/parts.
- ♥ Customers are responsible for the safe packaging of defective products,

making sure it is durable enough to be resistant against further damage and deterioration during transportation. In case of damages occurred during transportation, the repair is treated as "Out of Warranty."

✤ Any products returned by NEXCOM to other locations besides the customers' site will bear an extra charge and will be billed to the customer.

#### **Repair Service Charges for Out-of-Warranty Products**

NEXCOM will charge for out-of-warranty products in two categories, one is basic diagnostic fee and another is component (product) fee.

#### System Level

- ✤ Component fee: NEXCOM will only charge for main components such as SMD chip, BGA chip, etc. Passive components will be repaired for free, ex: resistor, capacitor.
- ✤ Items will be replaced with NEXCOM products if the original one cannot be repaired. Ex: motherboard, power supply, etc.
- ♥ Replace with 3<sup>rd</sup> party products if needed.
- ✤ If RMA goods can not be repaired, NEXCOM will return it to the customer without any charge.

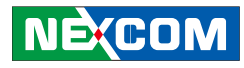

#### **Board Level**

✤ Component fee: NEXCOM will only charge for main components, such as SMD chip, BGA chip, etc. Passive components will be repaired for free, ex: resistors, capacitors.

If RMA goods can not be repaired, NEXCOM will return it to the customer without any charge.

#### Warnings

Read and adhere to all warnings, cautions, and notices in this guide and the documentation supplied with the chassis, power supply, and accessory modules. If the instructions for the chassis and power supply are inconsistent with these instructions or the instructions for accessory modules, contact the supplier to find out how you can ensure that your computer meets safety and regulatory requirements.

#### Cautions

NEXCOM

Electrostatic discharge (ESD) can damage system components. Do the described procedures only at an ESD workstation. If no such station is available, you can provide some ESD protection by wearing an antistatic wrist strap and attaching it to a metal part of the computer chassis.

#### **Safety Information**

Before installing and using the device, note the following precautions:

- Read all instructions carefully.
- Do not place the unit on an unstable surface, cart, or stand.
- Follow all warnings and cautions in this manual.

- When replacing parts, ensure that your service technician uses parts specified by the manufacturer.
- Avoid using the system near water, in direct sunlight, or near a heating device.
- The load of the system unit does not solely rely for support from the rackmounts located on the sides. Firm support from the bottom is highly necessary in order to provide balance stability.

The computer is provided with a battery-powered real-time clock circuit. There is a danger of explosion if battery is incorrectly replaced. Replace only with the same or equivalent type recommended by the manufacturer. Discard used batteries according to the manufacturer's instructions.

#### Installation Recommendations

Ensure you have a stable, clean working environment. Dust and dirt can get into components and cause a malfunction. Use containers to keep small components separated.

Adequate lighting and proper tools can prevent you from accidentally damaging the internal components. Most of the procedures that follow require only a few simple tools, including the following:

- A Philips screwdriver
- A flat-tipped screwdriver
- A grounding strap
- An anti-static pad

Using your fingers can disconnect most of the connections. It is recommended that you do not use needlenose pliers to disconnect connections as these can damage the soft metal or plastic parts of the connectors.

## NEXCOM

#### **Safety Precautions**

- 1. Read these safety instructions carefully.
- 2. Keep this User Manual for later reference.
- 3. Disconnect this equipment from any AC outlet before cleaning. Use a damp cloth. Do not use liquid or spray detergents for cleaning.
- 4. For plug-in equipment, the power outlet socket must be located near the equipment and must be easily accessible.
- 5. Keep this equipment away from humidity.
- 6. Put this equipment on a stable surface during installation. Dropping it or letting it fall may cause damage.
- 7. Do not leave this equipment in either an unconditioned environment or in a above 40°C storage temperature as this may damage the equipment.
- 8. The openings on the enclosure are for air convection to protect the equipment from overheating. DO NOT COVER THE OPENINGS.
- 9. Make sure the voltage of the power source is correct before connecting the equipment to the power outlet.
- 10. Place the power cord in a way so that people will not step on it. Do not place anything on top of the power cord. Use a power cord that has been approved for use with the product and that it matches the voltage and current marked on the product's electrical range label. The voltage and current rating of the cord must be greater than the voltage and current rating marked on the product.
- 11. All cautions and warnings on the equipment should be noted.

- 12. If the equipment is not used for a long time, disconnect it from the power source to avoid damage by transient overvoltage.
- 13. Never pour any liquid into an opening. This may cause fire or electrical shock.
- 14. Never open the equipment. For safety reasons, the equipment should be opened only by qualified service personnel.
- 15. If one of the following situations arises, get the equipment checked by service personnel:
  - a. The power cord or plug is damaged.
  - b. Liquid has penetrated into the equipment.
  - c. The equipment has been exposed to moisture.
  - d. The equipment does not work well, or you cannot get it to work according to the user's manual.
  - e. The equipment has been dropped and damaged.
  - f. The equipment has obvious signs of breakage.
- 16. Do not place heavy objects on the equipment.
- 17. The unit uses a three-wire ground cable which is equipped with a third pin to ground the unit and prevent electric shock. Do not defeat the purpose of this pin. If your outlet does not support this kind of plug, contact your electrician to replace your obsolete outlet.
- 18. **CAUTION**: DANGER OF EXPLOSION IF BATTERY IS INCORRECTLY RE-PLACED. REPLACE ONLY WITH THE SAME OR EQUIVALENT TYPE REC-OMMENDED BY THE MANUFACTURER. DISCARD USED BATTERIES ACCORDING TO THE MANUFACTURER'S INSTRUCTIONS.
- 19. The computer is provided with CD drives that comply with the appropriate safety standards including IEC 60825.

NEXCOM

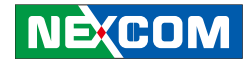

#### **Technical Support and Assistance**

- 1. For the most updated information of NEXCOM products, visit NEXCOM's website at www.nexcom.com
- 2. For technical issues that require contacting our technical support team or sales representative, please have the following information ready before calling:
  - Product name and serial number
  - Detailed information of the peripheral devices
  - Detailed information of the installed software (operating system, version, application software, etc.)
  - A complete description of the problem
  - The exact wordings of the error messages

#### Warning!

NEXCOM

- 1. Handling the unit: carry the unit with both hands and handle it with care.
- 2. Maintenance: to keep the unit clean, use only approved cleaning products or clean with a dry cloth.
- 3. CompactFlash: Turn off the unit's power before inserting or removing a CompactFlash storage card.

#### **Conventions Used in this Manual**

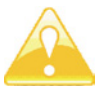

Warning: Information about certain situations, which if not observed, can cause personal injury. This will prevent injury to yourself when performing a task.

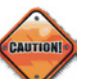

Caution: Information to avoid damaging components or losing data.

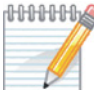

MMMM Note: Provides additional information to complete a task easily.

#### **Battery - Safety Measures**

#### Caution

- Risk of explosion if battery is replaced by an incorrect type.
- Dispose of used batteries according to the instructions.

#### Safety Warning

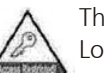

This equipment is intended for installation in a Restricted Access Location only.

#### **Resetting the Date and Time**

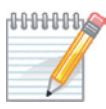

MMMM Note: Remember to reset the date and time upon receiving the product. You can set them in the AMI BIOS. Refer to chapter 4 for more information

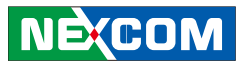

## **Global Service Contact Information**

#### Headquarters NEXCOM International Co., Ltd.

15F, No. 920, Chung-Cheng Rd., ZhongHe District, New Taipei City, 23586, Taiwan, R.O.C. Tel: +886-2-8226-7786 Fax: +886-2-8226-7782 www.nexcom.com

#### America USA NEXCOM USA

2883 Bayview Drive, Fremont CA 94538, USA Tel: +1-510-656-2248 Fax: +1-510-656-2158 Email: sales@nexcom.com www.nexcom.com

### Asia

#### Taiwan Central Taiwan Office

16F, No.250, Sec. 2, Chongde Rd., Beitun Dist., Taichung City 406, R.O.C. Tel: +886-4-2249-1179 Fax: +886-4-2249-1172 Email: sales@nexcom.com.tw www.nexcom.com.tw

#### Japan NEXCOM Japan

9F, Tamachi Hara Bldg., 4-11-5, Shiba Minato-ku, Tokyo, 108-0014, Japan Tel: +81-3-5419-7830 Fax: +81-3-5419-7832 Email: sales@nexcom-jp.com www.nexcom-jp.com

#### China NEXCOM China

2F, Block 4, Venus Plaza, Bldg. 21, ZhongGuanCun Software Park, No. 8, Dongbeiwang West Rd., Haidian District, Beijing, 100193, China Tel: +86-10-8282-6599 Fax: +86-10-8282-5955 Email: sales@nexcom.cn www.nexcom.cn

#### Shanghai Office

Room 603/604, Huiyinmingzun Plaza Bldg., 1, No.609, Yunlin East Rd., Shanghai, 200062, China Tel: +86-21-5278-5868 Fax: +86-21-3251-6358 Email: sales@nexcom.cn www.nexcom.cn

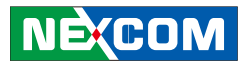

#### **Shenzhen Office**

Room1707, North Block, Pines Bldg., No.7 Tairan Rd., Futian Area, Shenzhen, 518040, China Tel: +86-755-8332-7203 Fax: +86-755-8332-7213 Email: sales@nexcom.cn www.nexcom.cn

#### **Wuhan Office**

1-C1804/ 1805, Mingze Liwan, No. 519 South Luoshi Rd., Hongshan District, Wuhan, 430070, China Tel: +86-27-8722-7400 Fax: +86-27-8722-7400 Email: sales@nexcom.cn www.nexcom.cn

#### **Chengdu Office**

9F, Shuxiangxie, Xuefu Garden, No.12 Section 1, South Yihuan Rd., Chengdu, 610061, China Tel: +86-28-8523-0186 Fax: +86-28-8523-0186 Email: sales@nexcom.cn www.nexcom.cn

#### Europe Italy NEXCOM ITALIA S.r.I Via Gaudenzio Ferrari 29, 21047 Saronno (VA), Italia Tel: +39 02 9628 0333 Fax: +39 02 9286 9215 Email: nexcomitalia@nexcom.eu www.nexcomitalia.it

#### United Kingdom NEXCOM EUROPE

10 Vincent Avenue, Crownhill Business Centre, Milton Keynes, Buckinghamshire MK8 0AB, United Kingdom Tel: +44-1908-267121 Fax: +44-1908-262042 Email: sales.uk@nexcom.eu www.nexcom.eu

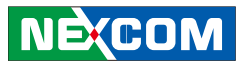

## **Package Contents**

Before continuing, verify that the VTC 1000 package that you received is complete. Your VTC 1000 package should have all the items listed in the following table.

| Item | P/N           | Name             | Specification                                        | Qty |
|------|---------------|------------------|------------------------------------------------------|-----|
| 1    | 5044440031X00 | RUBBER FOOT      |                                                      | 4   |
| 2    | 5043330404X00 | HDD BRACKET      |                                                      | 1   |
| 3    | 60233PW197X00 | SATA POWER CABLE | FEMALE CONNECTOR 15P TO HOUSING 4P PIT:2.54mm L:70mm | 1   |
| 4    | 60233ATA13X00 | SATA CABLE       | L:70mm 90° TO 180° CONNECTOR                         | 1   |
| 5    | 50311F0100X00 | Round head screw | P3x6 iso/SW6x0.5 NI                                  | 8   |
| 6    | 60233SAM05X00 | GPS ANTENNA      | 5M /SMA180P                                          | 1   |
| 7    | 602DCD0393X00 | CD DRIVER        |                                                      | 1   |

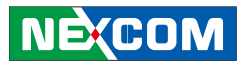

# **Ordering Information**

The following provides ordering information for VTC 1000.

#### • VTC 1000 (P/N: 10V00620009X0)

- Intel<sup>®</sup> Atom<sup>™</sup> E640 1.0Gz processor with 1GB DDR2, GPS module and GPS antenna

#### • VTC 1000-2G (P/N: 10V00100002X0)

- Intel<sup>®</sup> Atom<sup>™</sup> E640 1.0Ghz processor with 2GB DDR2, GPS module and GPS antenna, and VGA output

#### • VTC 1000-LV (P/N: 10V00100003X0)

- Intel<sup>®</sup> Atom<sup>™</sup> E640 1.0Ghz processor with 1GB DDR2, GPS module and GPS antenna, and LVDS output

#### • VTC 1000-DK (P/N: 10V00100004X0)

- Intel<sup>®</sup> Atom<sup>™</sup> E640 1.0Ghz processor with 1GB DDR2, GPS module in support of dead-reckoning and GPS antenna, and VGA output

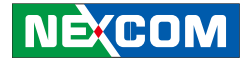

## **Chapter 1: Product Introduction**

## **Physical Features**

**Front View** 

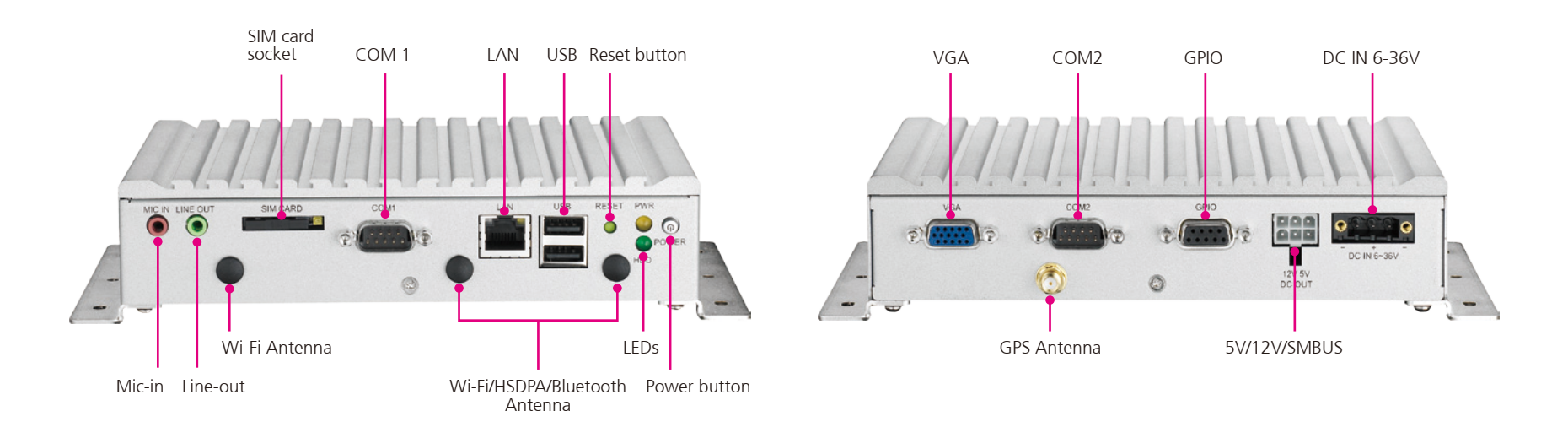

**Rear View** 

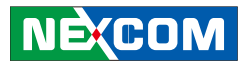

## **Overview**

The VTC 1000 is an innovative in-vehicle computer for use in any car, truck, or even for maritime applications. The design itself makes the system available as a complete system allowing the user to easily define and build requirements.

VTC 1000 fulfills vehicle industry requirements. The design itself is in compliance with vehicle industrial standard such as eMark. More features required for in-vehicle operations, such as power ignition delay control, low-power protection and SMBus connection, etc., are continued from NEXCOM's other in-vehicle computer products.

The GPS function navigates drivers to ultimate the fleet management. Optional, 3.5G, GPRS, and Bluetooth availability make VTC 1000 ready for wider coverage and future trend. Multiple display connections make VTC 1000 an ideal choice for in-vehicle signage platforms as well.

## **Key Features**

- Built-in Intel<sup>®</sup> Atom E640 processor
- Mini card expansion interface for WLAN and 3.5G module
- Wide range DC input from 6~36V
- Power ignition on/off delay controlled by software
- Low battery power protection setting by software
- G-Sensor support (±2 g Dual Axis Accelerometer)
- Built-in U-blox 6 GPS, optional Dead Reckoning support
- Availability of GPS, GPRS/UMTS/HSDPA
- Support CAN Bus 2.0B
- Wake-On by RTC
- Support RS-232, RS-422/485 and GPIO
- e13 Mark certification

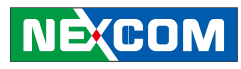

## **Hardware Specifications**

#### Main Chipset

• Intel<sup>®</sup> EG20T

#### CPU

• Intel<sup>®</sup> Atom™ E640 1.0GHz

#### Memory

• On board 1GB DDR2 800MHz

#### Expansion

- Mini PCIe socket (USB) x 1 (for 3.5G module)
- 1x Bluetooth module (optional)
- Mini PCIe socket (PCIe + USB) x 1 (for WLAN module)
- 1x default U-blox UBX-G6010 GPS module (50-channel and GALILEO) or optional modules with Dead Reckoning or GLONASS support

#### I/O Interfaces - Front

- 2x LEDs for power status and SSD status
- 1x COM port (RS-232)
- 2x USB ports
- 1x RJ45 for 10/ 100/ 1000 Ethernet
- 1x SIM card socket
- 1x system reset button
- 1x Mic-In, 1x Line-Out (for WWAN voice communication)
- Power button
- 3x mounting holes SMA-type for WWAN/WLAN/BT

#### I/O Interfaces - Rear

- 1x DB9 COM port (2 x RS485) <Default> or (2 x RS422) or (1 x RS422 + 1x RS485) selected by BIOS setting
- 1x DB9 port, 4x GPI and (2x GPO + CAN Bus 2.0B<Default>) or (4x GPO) selected by BIOS setting
- 1x DB15 VGA port
- 1x DC output (5V/1A, 12V/1A)
- 1x DC input via 3-pin connector
- 1x mounting holes SMA-type for GPS

#### Expandable Storage

• 1x SATA 2.5" SSD Bay

#### **Power Management**

- Selectable boot-up & shut-down voltage for low power protection
- HW design ready for 8-level delay time on/off at user's self configuration
- Power on/off ignition, software detectable
- Supports S4 suspend mode ; Wake-On by RTC

#### **G-Sensor**

• ±2g Dual Axis Accelerometer

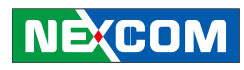

#### Dimensions

• 180mm (W) x 120mm (D) x 40mm (H) (7.1" x 4.7" x 1.6")

#### Construction

• Aluminum top case with metal sheet

#### Environment

- Operating temperatures: Ambient with air: -20°C to 70°C (SSD)
- Storage temperatures: -40°C to 80°C
- Relative humidity: 10% to 90% (Non-condensing)
- Vibration (random): 2g@5~500 Hz with SSD
- Vibration (with SSD)
   Operating: MIL-STD-810F, Method 514.5, Category 20, Ground
   Vehicle Highway Truck

Storage: MIL-STD-810F, Method 514.5, Category 24, Integrity Test

- Shock (with SSD)
  - Operating: MIL-STD-810F, Method 516.5, Procedure I, Trucks and semi-trailers=20g
  - Crash Hazard: MIL-STD-810F, Method 516.5, Procedure V, Ground equipment=75g

#### Certifications

- CE approval
- FCC Class B
- e13 Mark

NÈ(COM

#### **Power Management**

- Power-on delay time is selectable by BIOS to disable and enable in 10sec / 30sec / 1min / 5min / 10 min / 15min / 30min / 1hr.
- Power-off delay time is selectable by BIOS to disable and enable in 20sec / 1min / 5min / 10min / 30min / 1hr / 6hr / 18hr.
- S4 suspend mode
- Ignition On/Off status detectable by SW
- Low battery status detectable by SW
- Shut down system automatically when the system's internal temperature is over 80°C.
- VTC 1000 will automatically shut down 5 minutes after the duration of low battery voltage is over 60 sec. User can detect this situation via software.
- If the ignition is off and the system is still on after 3 minutes, VTC 1000 will shut down automatically.
- If the ignition is off, the user can detect this status via the software.
- If the ignition is turned on again and the power-off delay is in progress, VTC 1000 will cancel the delay function and will continue to operate normally.
- If the ignition is turned on again and the power-off delay ended, VTC 1000 will shut down completely and power-on again automatically.
- If the ignition is turned off again and power-on delay is in progress, VTC 1000 will cancel the delay and stay in power-off status.
- If the ignition is turned off again and the power-on delay ended (in BIOS process), VTC 1000 will shut down immediately.
- If VTC 1000 is off, only below 10mA is used.

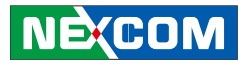

## **Connector Numbering**

The following diagrams indicate the numbers of the connectors. Use these numbers to locate the connectors' respective pinout assignments on chapter 2 of the manual.

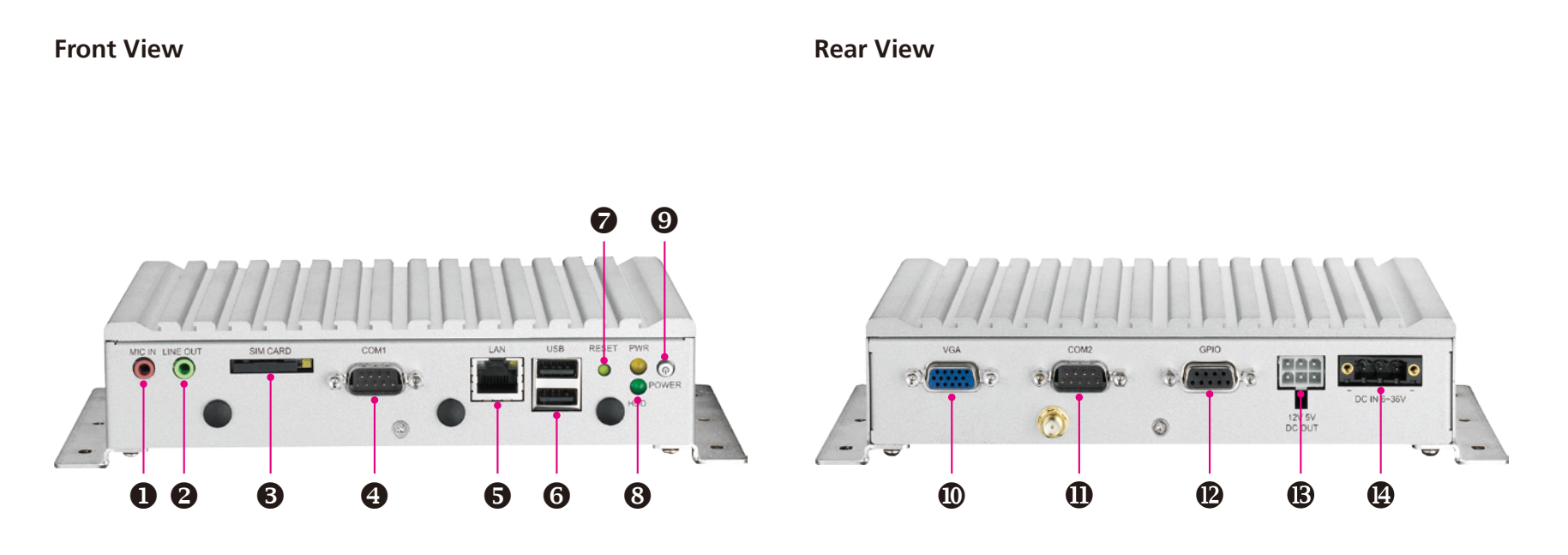

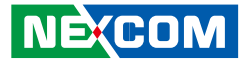

## **Chapter 2: External Connectors Pinout Description**

#### Mic-in

Connector Number: 1

**Line-out** 

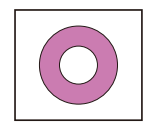

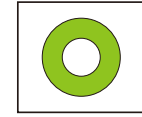

| Pin | Definition | Pin | Definition |
|-----|------------|-----|------------|
| 1   | NC         | 2   | MIC_JD     |
| 3   | NC         | 4   | MIC_OUT-L  |
| 5   | GND        | 6   | GND        |

| Pin | Definition   | Pin | Definition   |
|-----|--------------|-----|--------------|
| 1   | FRONT_OUT_RC | 2   | FRONT_JD     |
| 3   | NC           | 4   | FRONT_OUT_LC |
| 5   | GND          | 6   | GND          |

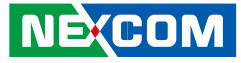

#### SIM1 Socket

Connector Number: 3

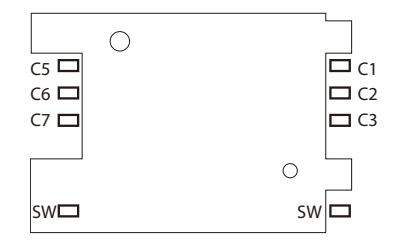

#### COM1 Connector RS232

Connector size: DB9, Male Connector Number: 4

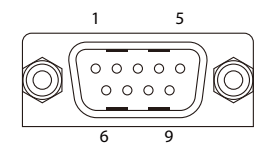

| Pin | Definition             | Pin | Definition          |
|-----|------------------------|-----|---------------------|
| C1  | POWER VOLTAGE          | C5  | GND                 |
| C2  | RESET SIGNAL           | C6  | VPP:PROGRAM VOLTAGE |
| C3  | CLOCK SIGNAL           | C7  | I/O                 |
| SW  | Contact present switch |     |                     |

| Pin | Definition | Pin | Definition |
|-----|------------|-----|------------|
| 1   | DCD        | 2   | RXD        |
| 3   | TXD        | 4   | DTR        |
| 5   | GND        | 6   | DSR        |
| 7   | RTS        | 8   | CTS        |
| 9   | RI         |     |            |

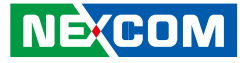

#### **LAN Connector**

Connector Number: 5

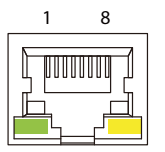

### **USB** Connector

Connector Number: 6

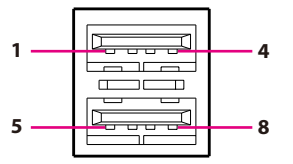

| Pin | Definition    | Pin | Definition |
|-----|---------------|-----|------------|
| 1   | TX+           | 2   | TX-        |
| 3   | RX+           | 4   | N/C1       |
| 5   | N/C2          | 6   | RX-        |
| 7   | N/C3          | 8   | N/C4       |
| 9   | LAN Speed LED | 10  | +3.3V      |
| 11  | LAN Link LED  | 12  | +3.3V      |

| Pin | Definition | Pin | Definition |
|-----|------------|-----|------------|
| 1   | VCC        | 2   | DATA1-     |
| 3   | DATA1+     | 4   | GND        |
| 5   | VCC        | 6   | DATA-      |
| 7   | DATA+      | 8   | GND        |

## Copyright © 2011 NEXCOM International Co., Ltd. All Rights Reserved.

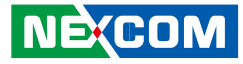

#### **Reset Button**

Connector Number: 7

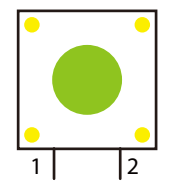

| Pin | Definition |
|-----|------------|
| 1   | GND        |
| 2   | RST_BTN#   |

## Power On and IDE Active LED

Connector Number: 8

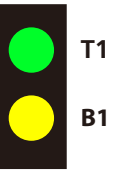

| Pin | Definition |
|-----|------------|
| T1  | POWER LED  |
| B1  | HDD LED    |

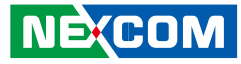

#### **Power Button**

Connector Number: 9

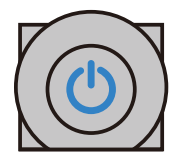

## **VGA Connector**

Connector size: DB15, Female Connector Number: 10

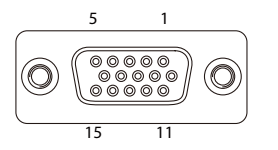

| Pin | Definition | Pin | Definition |
|-----|------------|-----|------------|
| 1   | GND        | 2   | NC         |
| 3   | +V3.3ALW   | 4   | NC         |
| 5   | VCC5_S     | 6   | GND        |

| Pin | Definition | Pin | Definition |
|-----|------------|-----|------------|
| 1   | RED        | 2   | GREEN      |
| 3   | BLUE       | 4   | GND        |
| 5   | GND        | 6   | GND        |
| 7   | GND        | 8   | GND        |
| 9   | VCC        | 10  | GND        |
| 11  | GND        | 12  | DDCDAT     |
| 13  | HSYNC      | 14  | VSYNC      |
| 15  | DDCCLK     | 16  | OPEN       |

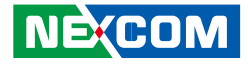

#### COM2 Connector RS422/485

Connector size: DB9, Male Connector Number: 11 (2x RS485<Default>) or (2x RS422) or (1x RS422 + 1x RS485) selected by BIOS setting

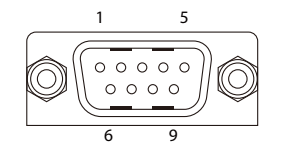

| Pin | Definition     | Pin | Definition  |
|-----|----------------|-----|-------------|
| 1   | RS422_RX+_A    | 2   | RS422_RXA   |
| 1   | RS485_+_A      | Z   | RS485A      |
| 3   | RS422_TX+_A    | 4   | RS422_TXA   |
| г   |                | C   | RS422_RXB / |
| S   | GND            | 0   | RS485_+_B   |
| 7   | RTS/ RS485_RX- | 8   | RS422_TX+_B |
| 9   | RS422_TXB      |     |             |

#### **GPIO** and **CAN** Bus 2.0B Connector

Connector size: DB9, Female Connector Number: 12 4x GPI, 2x GPO, 1x CAN Bus 2.0B (Default). 4x GPO can be selected by BIOS setting.

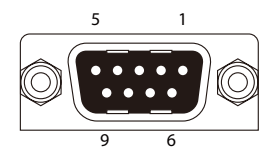

| Pin | Definition            | Pin | Definition            |
|-----|-----------------------|-----|-----------------------|
| 1   | INPUT_1 PORT          | 2   | INPUT_2 PORT          |
| 3   | INPUT_3 PORT          | 4   | INPUT_4 PORT          |
| 5   | GND                   | 6   | OUTPUT_1 PORT         |
| 7   | OUTPUT_2 PORT / CAN_H | 8   | OUTPUT_3 PORT / CAN_L |
| 9   | OUTPUT_4 PORT         |     |                       |

#### External SMBus, 12V and 5V Power Output

Connector Number: 13

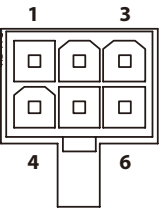

| Pin | Definition  | Pin | Definition |
|-----|-------------|-----|------------|
| 1   | 5V          | 2   | 12V        |
| 3   | SMBus Clock | 4   | GND        |
| 5   | GND         | 6   | SMBus Data |

+5 VDC (1A) and +12VDC (1A) power output and SMBus (w/o VTK 33M-01 connection)

+5 VDC (0.5A) and +12VDC (0.5A) power output and SMBus (w/ VTK 33M-01 connection)

## **DC Power Input**

Connector Number: 14

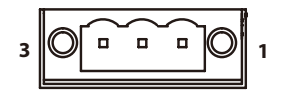

| Pin | Definition |
|-----|------------|
| 1   | IGNITION   |
| 2   | 6V-36V     |
| 3   | GND        |

\*\* Use power cable (+) with fuse for system protection

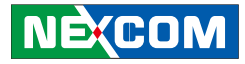

## **Chapter 3: Jumpers and Connectors**

This chapter describes how to set the jumpers and connectors on the motherboard.

## **Before You Begin**

- Ensure you have a stable, clean working environment. Dust and dirt can get into components and cause a malfunction. Use containers to keep small components separated.
- Adequate lighting and proper tools can prevent you from accidentally damaging the internal components. Most of the procedures that follow require only a few simple tools, including the following:
  - A Philips screwdriver
  - A flat-tipped screwdriver
  - A set of jewelers Screwdrivers
  - A grounding strap
  - An anti-static pad

NE:COM

- Using your fingers can disconnect most of the connections. It is recommended that you do not use needle-nosed pliers to disconnect connections as these can damage the soft metal or plastic parts of the connectors.
- Before working on internal components, make sure that the power is off. Ground yourself before touching any internal components, by touching a metal object. Static electricity can damage many of the electronic

components. Humid environment tend to have less static electricity than dry environments. A grounding strap is warranted whenever danger of static electricity exists.

## **Precautions**

Computer components and electronic circuit boards can be damaged by discharges of static electricity. Working on the computers that are still connected to a power supply can be extremely dangerous.

Follow the guidelines below to avoid damage to your computer or yourself:

- Always disconnect the unit from the power outlet whenever you are working inside the case.
- If possible, wear a grounded wrist strap when you are working inside the computer case. Alternatively, discharge any static electricity by touching the bare metal chassis of the unit case, or the bare metal body of any other grounded appliance.
- Hold electronic circuit boards by the edges only. Do not touch the components on the board unless it is necessary to do so. Don't flex or stress the circuit board.
- Leave all components inside the static-proof packaging that they shipped with until they are ready for installation.
- Use correct screws and do not over tighten screws.

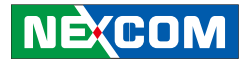

## Jumper

A jumper is the simplest kind of electric switch. It consists of two metal pins and a cap. When setting the jumpers, ensure that the jumper caps are placed on the correct pins. When the jumper cap is placed on both pins, the jumper is **short**. If you remove the jumper cap, or place the jumper cap on just one pin, the jumper is **open**.

Refer to the illustrations below for examples of what the 2-pin and 3-pin jumpers look like when they are short (on) and open (off).

Two-Pin Jumpers: Open (Left) and Short (Right)

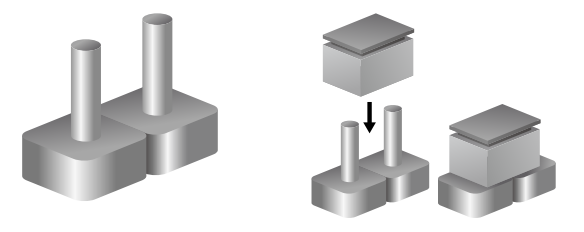

Three-Pin Jumpers: Pins 1 and 2 Are Short

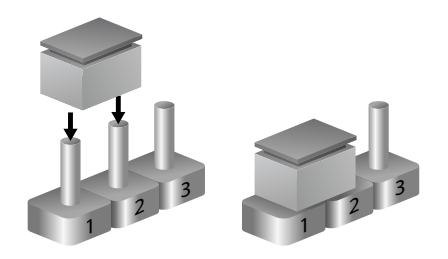

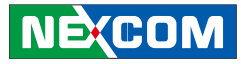

## Locations of the Jumpers and Connectors

The figure below is the mainboard used in the VTC 1000 system. It shows the locations of the jumpers and connectors.

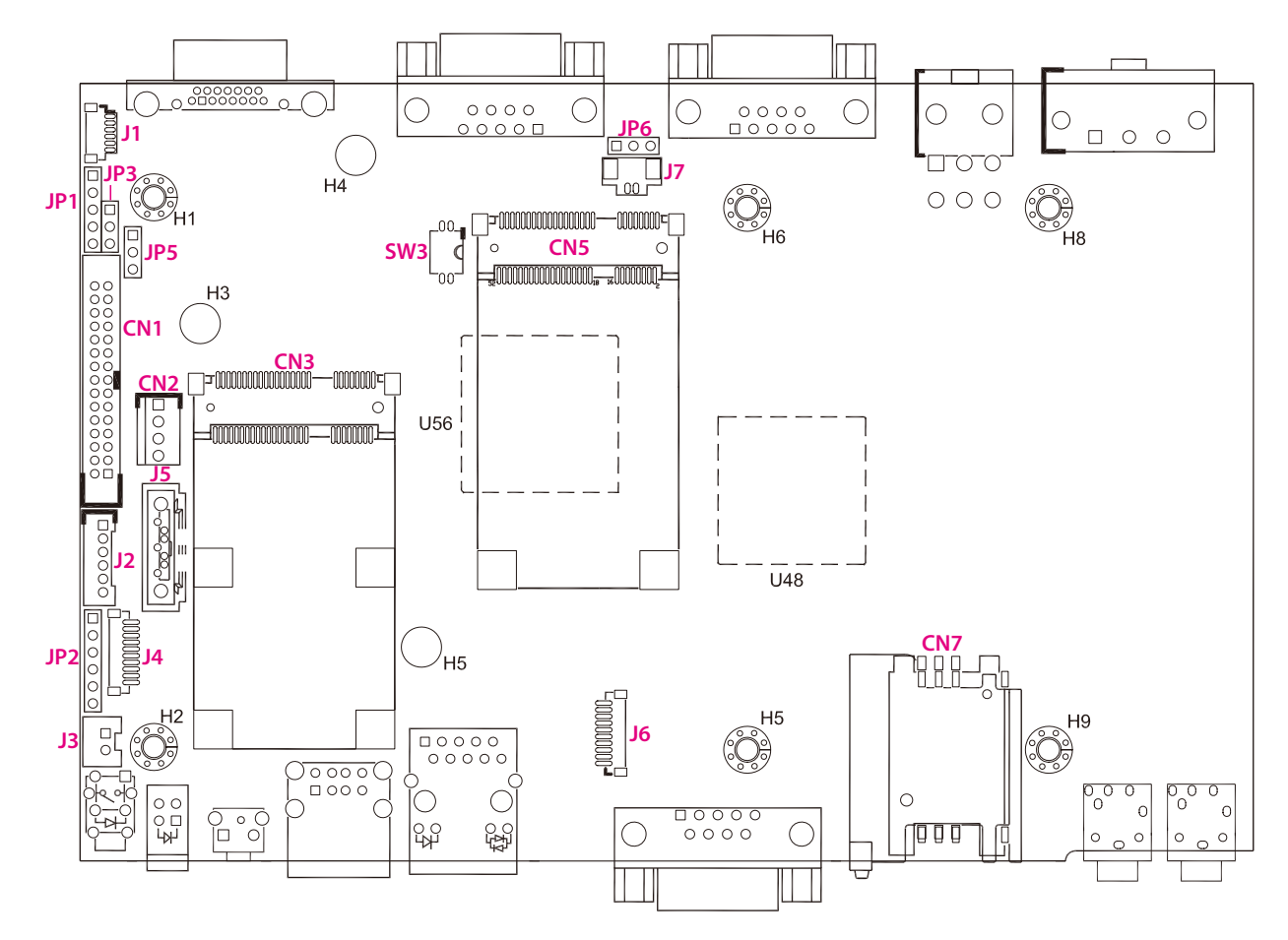

## NEXCOM

## **Jumper Settings**

#### LVDS Power Input Voltage Select

Connector size:  $1 \times 3 = 3$ -pin header Connector location: JP5

#### **CMOS Input Voltage Select**

Connector size: 1 x 3 = 3-pin header Connector location: JP6

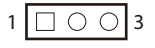

| 1 🗆 0 0 | 3 |
|---------|---|
|---------|---|

| Pin     | Status    | Function Description |  |  |
|---------|-----------|----------------------|--|--|
| 1-2     | Short     | +5V IN               |  |  |
| 2-3 (*) | Short (*) | +3.3V IN             |  |  |

| Pin     | Status    | Function Description |
|---------|-----------|----------------------|
| 1-2 (*) | Short (*) | VBAT IN              |
| 2-3     | Short     | Clear CMOS           |

## NEXCOM

#### **Button Power**

Connector size:  $1 \times 2 = 2$ -pin header Connector location: J3

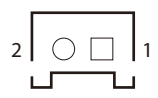

| Pin | Function Description |  |  |
|-----|----------------------|--|--|
| 1   | 3.3V                 |  |  |
| 2   | GND                  |  |  |

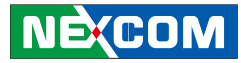

## **DIP Switch Settings**

Voltage Setup Selection

Connector location: SW3

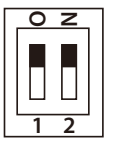

| SW3 / Setup<br>Voltage | 12V (*) | 24V | 6V~36V<br>all can start |
|------------------------|---------|-----|-------------------------|
| SW3.1                  | OFF     | OFF | ON                      |
| SW3.2                  | OFF     | ON  | Don't Care              |

Default: 12VDC

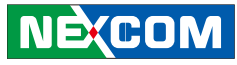

## Connectors

#### **MCU Programmer Pin Header**

Connector size:  $1 \times 5 = 5$ -pin header Connector location: JP1

#### **GAL Programmer Pin Header**

Connector size:  $1 \times 6 = 6$  pin-header Connector location: JP2

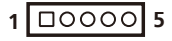

#### Connector pin definition

| Pin | Definition | Pin | Definition |
|-----|------------|-----|------------|
| 1   | +3.3ALW    | 2   | C2D        |
| 3   | MRST       | 4   | C2CK       |
| 5   | GND        |     |            |

1 00000 6

| Pin | Definition Pin |   | Definition |
|-----|----------------|---|------------|
| 1   | +3.3V          | 2 | GND        |
| 3   | 3 TCK          |   | TDO        |
| 5   | TDI            | 6 | TMS        |

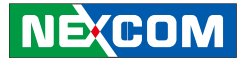

#### **MCU COM Port**

Connector size:  $1 \times 3 = 3$  pin-header Connector location: JP3

#### Serial-ATA Power Input

Connector size:  $1 \times 4 = 4$ -pin header Connector location: CN2

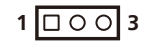

#### Connector pin definition

| Pin | Definition |  |  |  |
|-----|------------|--|--|--|
| 1   | TX         |  |  |  |
| 2   | RX         |  |  |  |
| 3   | GND        |  |  |  |

1000

| Pin | Definition |
|-----|------------|
| 1   | +V12S      |
| 2   | GND        |
| 3   | GND        |
| 4   | +V5S       |

## NEXCOM

#### LVDS Connector + USB

Connector size: 2 x 15 = 30-pin header (2.0mm) Connector location: CN1

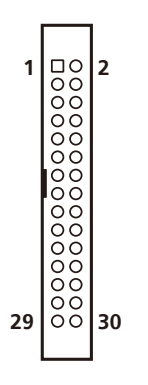

#### Connector pin definition

| Pin | Definition      | Pin | Definition    |
|-----|-----------------|-----|---------------|
| 1   | LVDS_CLK        | 2   | LVDS_DAT      |
| 3   | 3 Panel_VDD     |     | LVDS_1(OUT0)  |
| 5   | 5 LVDS_9(OUT3)  |     | LVDS_0(OUT0#) |
| 7   | 7 LVDS_8(OUT3#) |     | Panel_VDD     |
| 9   | 9 LVDS_GND      |     | LVDS_GND      |
| 11  | 11 LVDS_7(CLK)  |     | LVDS_3(OUT1)  |
| 13  | 13 LVDS_6(CLK#) |     | LVDS_2(OUT1#) |
| 15  | LVDS_GND        | 16  | LVDS_GND      |

| Pin        | Definition            | Pin | Definition            |  |
|------------|-----------------------|-----|-----------------------|--|
| 17         | 17 LVDS_5(OUT2)       |     | Panel_backlight(+12V) |  |
| 19         | 19 LVDS_4(OUT2#)      |     | Panel_backlight(+12V) |  |
| 21         | 21 LVDS_GND           |     | Power on push buttom  |  |
| 23         | 23 USB_2#             |     | USB_GND               |  |
| 25         | 25 USB_2              |     | USB_VCC (+5V)         |  |
| 27 USB_GND |                       | 28  | USB_GND               |  |
| 29         | Panel_backlight(+12V) | 30  | GND                   |  |

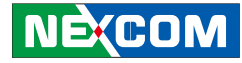

#### Mini-PCle (For WLAN, PCle + USB)

Connector location: CN3

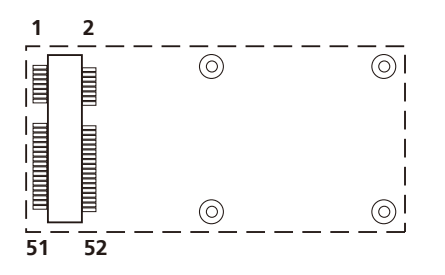

#### Connector pin definition

| Pin | Definition | Pin | Definition | Pin | Definition | Pin | Definition |
|-----|------------|-----|------------|-----|------------|-----|------------|
| 1   | WAKE#      | 2   | +V3.3S     | 27  | GND        | 28  | +V1.5S     |
| 3   | NC         | 4   | GND        | 29  | GND        | 30  | SMB_CLK    |
| 5   | NC         | 6   | +V1.5S     | 31  | PETn0      | 32  | SMB_DATA   |
| 7   | CLKREQ#    | 8   | NC         | 33  | PETp0      | 34  | GND        |
| 9   | GND        | 10  | NC         | 35  | GND        | 36  | USB_D-     |
| 11  | REFCLK-    | 12  | NC         | 37  | NC         | 38  | USB_D+     |
| 13  | REFCLK+    | 14  | NC         | 39  | NC         | 40  | GND        |
| 15  | GND        | 16  | NC         | 41  | NC         | 42  | LED_WWAN#  |
| 17  | NC         | 18  | GND        | 43  | NC         | 44  | LED_WLAN#  |
| 19  | NC         | 20  | DISABLE#   | 45  | NC         | 46  | LED_WPAN#  |
| 21  | GND        | 22  | PERST#     | 47  | NC         | 48  | +V1.5S     |
| 23  | PERnO      | 24  | +3.35      | 49  | NC         | 50  | GND        |
| 25  | PERp0      | 26  | GND        | 51  | NC         | 52  | +V3.3S     |

#### Mini-PCle (For WWAN, USB)

Connector location: CN5

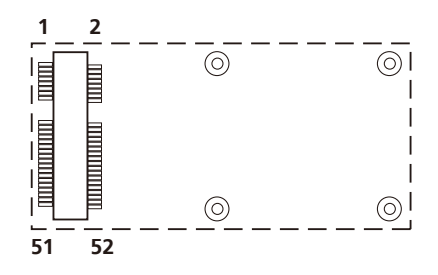

#### **Connector pin definition**

| Pin | Definition       | Pin | Definition | Pin | Definition | Pin | Definition |
|-----|------------------|-----|------------|-----|------------|-----|------------|
| 1   | MIC +            | 2   | +V3.3S     | 27  | GND        | 28  | NC         |
| 3   | MIC -            | 4   | GND        | 29  | GND        | 30  | NC         |
| 5   | SPK +            | 6   | NC         | 31  | NC         | 32  | NC         |
| 7   | GND              | 8   | USIM PWR   | 33  | RESET      | 34  | GND        |
| 9   | GND              | 10  | USIM DATA  | 35  | GND        | 36  | USB_D-     |
| 11  | VCC<br>MSM26_DIG | 12  | USIM CLK   | 37  | GND        | 38  | USB_D+     |
| 13  | NC               | 14  | USIM RST   | 39  | +V3.3S     | 40  | GND        |
| 15  | GND              | 16  | NC         | 41  | +V3.3S     | 42  | LED_WWAN#  |
| 17  | NC               | 18  | GND        | 43  | GND        | 44  | NC         |
| 19  | NC               | 20  | W_DISABLE# | 45  | NC         | 46  | NC         |
| 21  | GND              | 22  | NC         | 47  | NC         | 48  | NC         |
| 23  | NC               | 24  | NC         | 49  | NC         | 50  | GND        |
| 25  | NC               | 26  | GND        | 51  | NC         | 52  | +V3.3S     |

NEXCOM

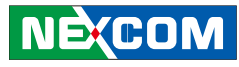

#### **GPS** Connector

Connector size: 1 x 6 = 6-pin header Connector location: J1

## 6 00000 1

Connector location: J2

**LVDS Power Connector** 

Connector size:  $1 \times 6 = 6$ -pin header

## 6 00000 1

#### Connector pin definition

| Pin | Definition |  |  |  |
|-----|------------|--|--|--|
| 1   | +V3.3S     |  |  |  |
| 2   | GND        |  |  |  |
| 3   | SP_RX1     |  |  |  |
| 4   | SP_TX1     |  |  |  |
| 5   | GPS_LED#   |  |  |  |
| 6   | GPS_BAT    |  |  |  |

| Pin | Definition      | Pin | Definition  |
|-----|-----------------|-----|-------------|
| 1   | Panel_backlight | 2   | Panel_VDD   |
| 3   | GND             | 4   | GND         |
| 5   | LVDS_PANEL      | 6   | LVDS_BIASON |

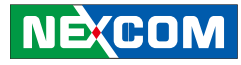

#### **SATA Port**

Connector size: Standard Serial ATAII 7P (1.27mm) Connector location: J5

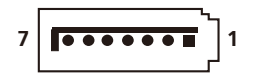

#### Connector pin definition

| Pin | Definition |
|-----|------------|
| 1   | GND        |
| 2   | SATA_TXP0  |
| 3   | SATA_TXN0  |
| 4   | GND        |
| 5   | SATA_RXN0  |
| 6   | SATA_RXP0  |
| 7   | GND        |

#### **Bluetooth Connector**

Connector size:  $1 \times 10 = 10$ -pin header Connector location: J6

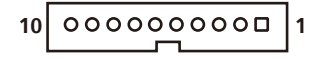

| Pin | Definition | Pin | Definition    |
|-----|------------|-----|---------------|
| 1   | GND        | 2   | USB_6P_L      |
| 3   | USB_6N_L   | 4   | NC            |
| 5   | NC         | 6   | BT_AUDIO_EN_R |
| 7   | NC         | 8   | BT_3.3V       |
| 9   | NC         | 10  | GND           |

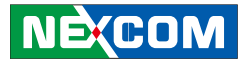

#### **RTC Battery Connector**

Connector size: 1 x 2 = 2-pin header Connector location: J7

| 2 | 00 | 1 |
|---|----|---|
|   |    |   |
|   |    |   |

#### Connector pin definition

| Pin | Definition |  |  |  |  |
|-----|------------|--|--|--|--|
| 1   | GND        |  |  |  |  |
| 2   | VBAT1      |  |  |  |  |

#### **SIM Card Connector**

(Internal type, optional) Connector location: CN7

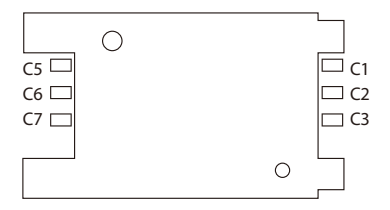

| Pin | Definition    | Pin | Definition          |
|-----|---------------|-----|---------------------|
| C1  | POWER VOLTAGE | C5  | GND                 |
| C2  | RESET SIGNAL  | C6  | VPP:PROGRAM VOLTAGE |
| C3  | CLOCK SIGNAL  | С7  | I/O                 |

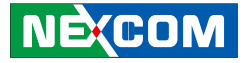

# Chapter 4: Mechanical Dimensions

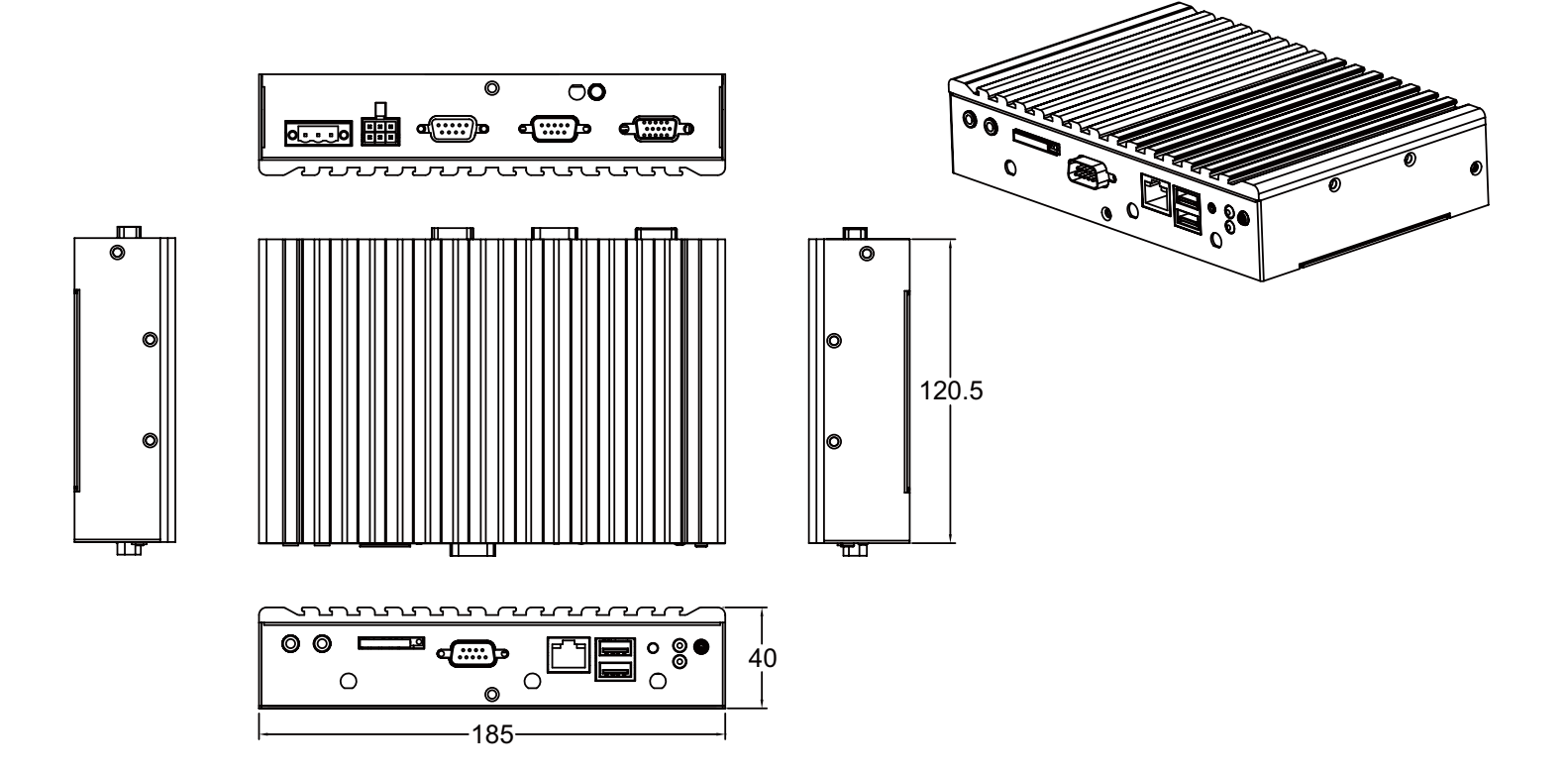

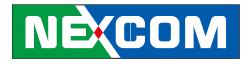

## **Chapter 5: System Setup**

## **Removing the Chassis Cover**

CAUTIONI

Prior to removing the chassis cover, make sure the unit's power is off and disconnected from the power sources to prevent electric shock or system damage.

- 1. The screws on the chassis are used to secure the cover to the chassis. Remove these screws and put them in a safe place for later use
- 2. Lift the cover upward then remove it from the chassis.

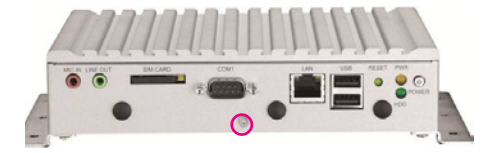

Front View

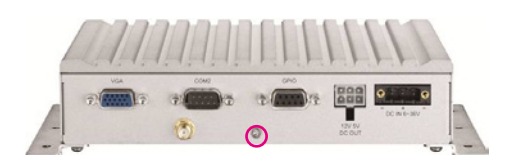

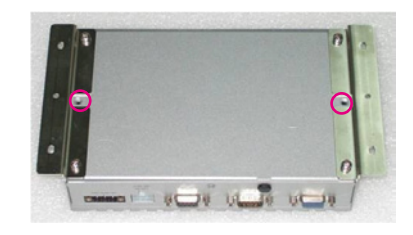

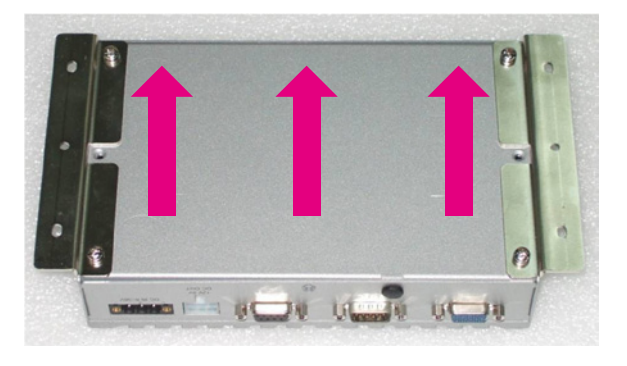

Rear View

Base

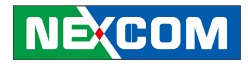

## Installing a GPRS/UMTS/HSDPA Module

1. The Mini PCI Express slot shown below is used to install a 3.5G communication module such as GPRS, UMTS or HSDPA module.

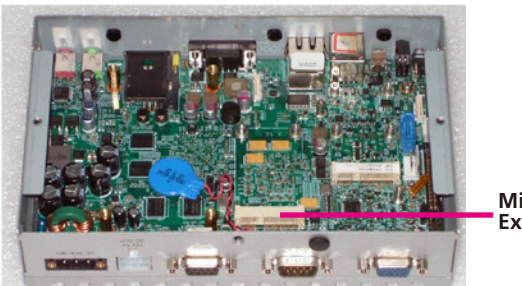

Mini PCI Express slot 2. Insert the module into the Mini PCI Express slot at a 45 degrees angle until the gold-plated connector on the edge of the module completely disappears inside the slot.

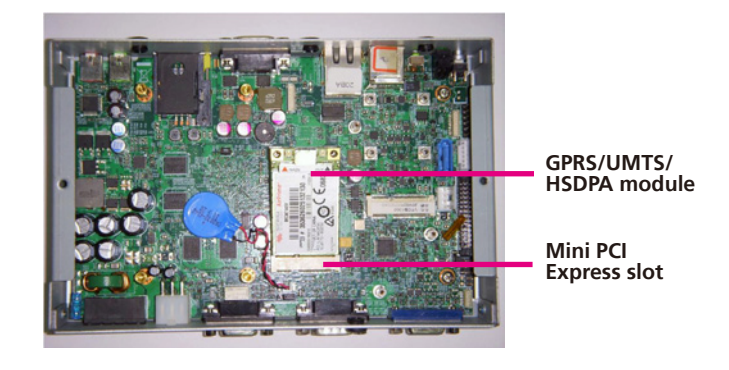

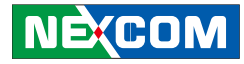

3. Push the module down then secure it with mounting screws.

4. Attach one end of the RF cable onto the module.

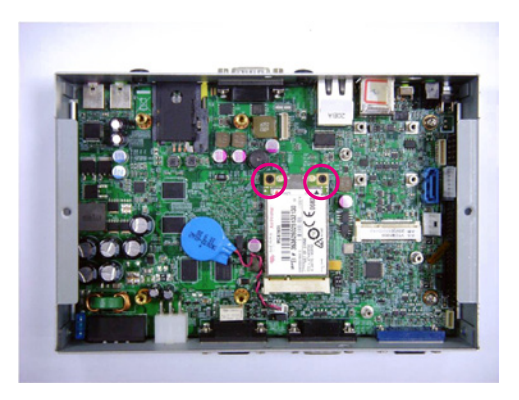

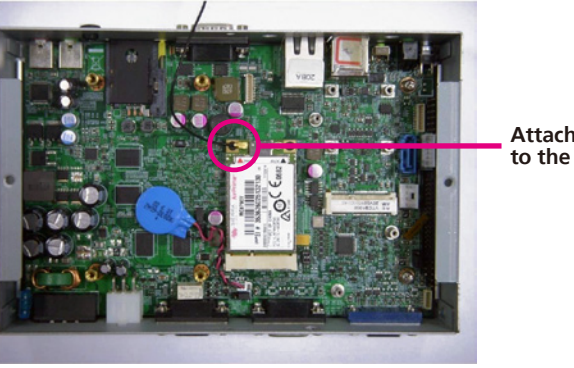

Attach RF cable to the module

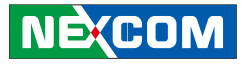

5. Mount the other end of the cable to the antenna mounting hole located at the front panel of the chassis.

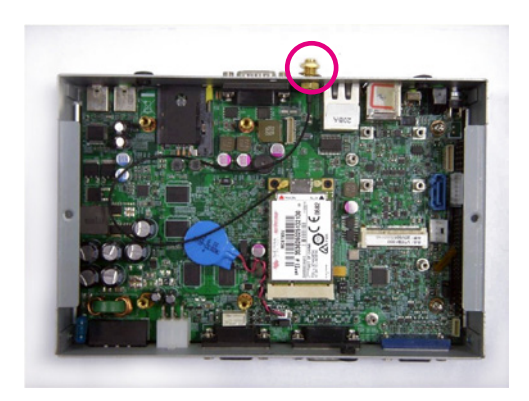

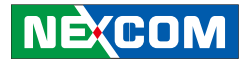

## Installing a Bluetooth Module

- 1. The USB header shown below is used to install a Bluetooth module.
- 2. The mounting stud as shown in the illustration below.

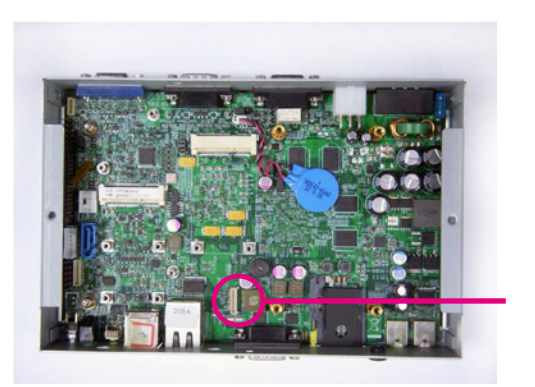

USB header

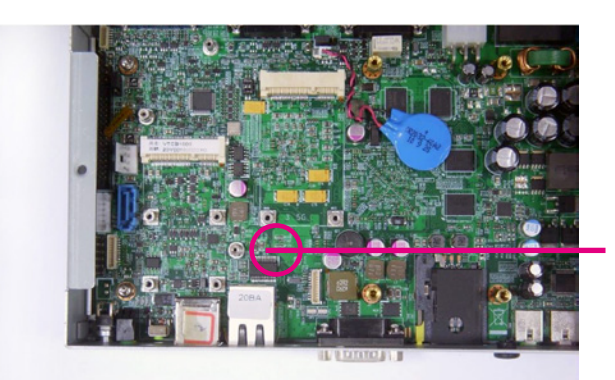

Mounting stud

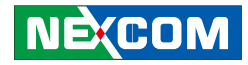

3. Push the module down then secure it with a mounting screw.

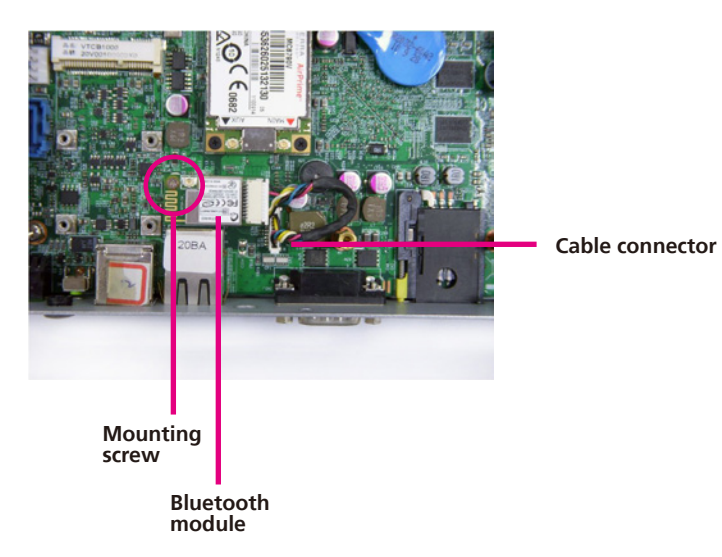

4. Attach one end of the RF cable onto the module and Mount the other end of the cable to the Bluetooth mounting hole located at the front panel of the chassis.

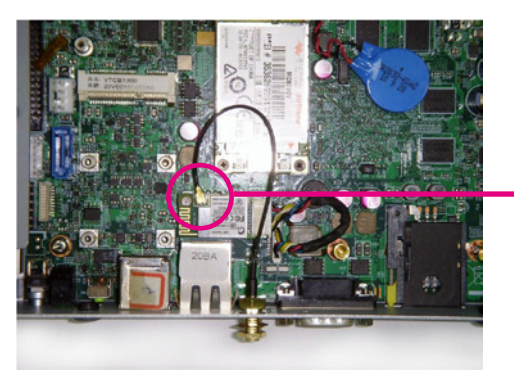

Attach RF cable to the module

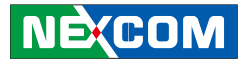

## Installing a GPS Module

1. The USB header shown below is used to install a GPS module.

2. Push the module down then secure it with a mounting screw.

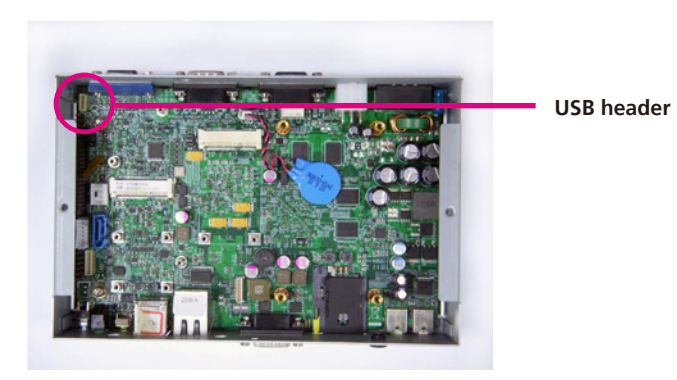

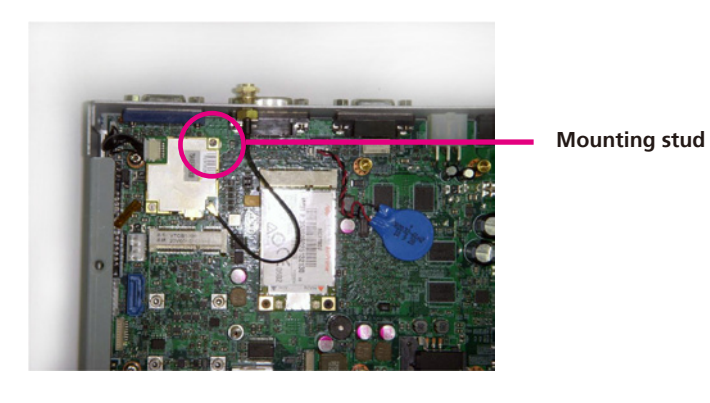

NEXCOM

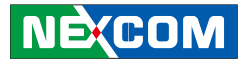

3. Attach one end of the RF cable onto the module and Mount the other end of the cable to the Bluetooth mounting hole located at the rear panel of the chassis.

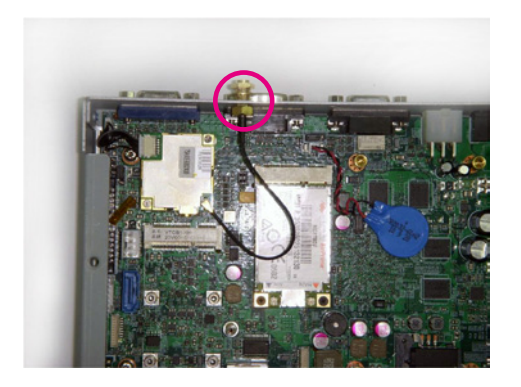

.

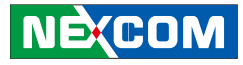

## **Installing SSD Drive**

1. Place the SDD drive into the bracket and then tighten the four screws. (The bracket is in the accessory box)

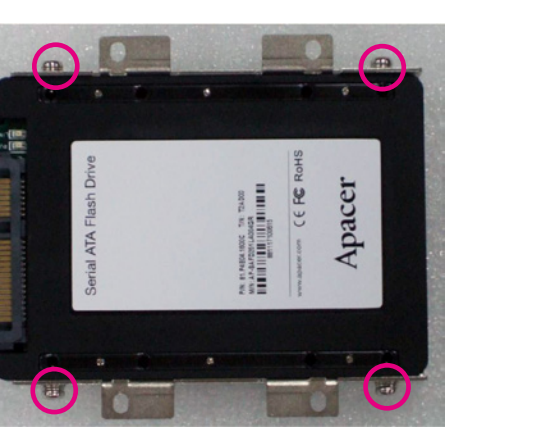

2. Connect SATA data cable and power cable to the SSD drive.

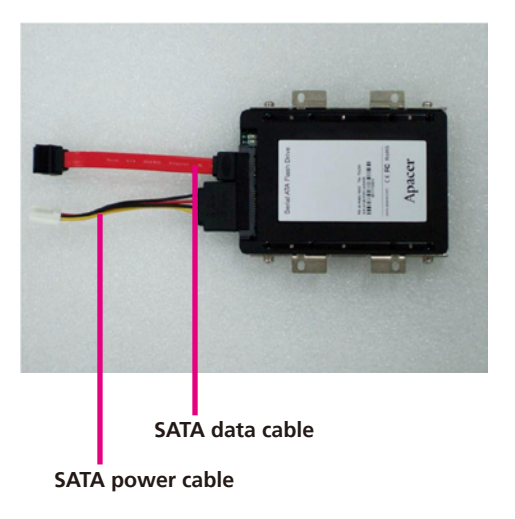

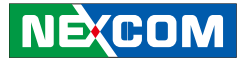

3. Align the screws with the mounting studs on the main board. Tighten the screws to secure the drive to the chassis.

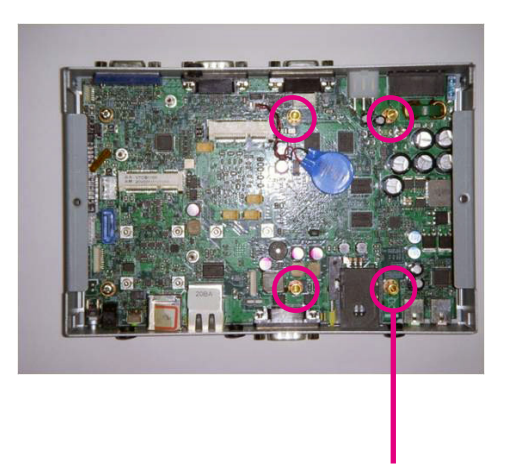

Mounting stud

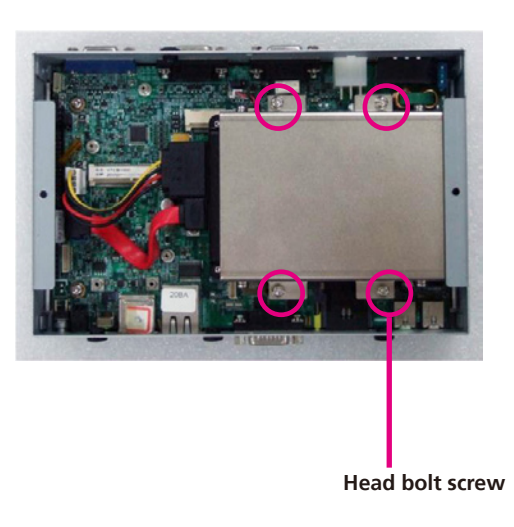

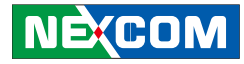

- 4. Locate for the SATA connector and the power connector. on the board.
- 5. Connect both cable to the motherboard.

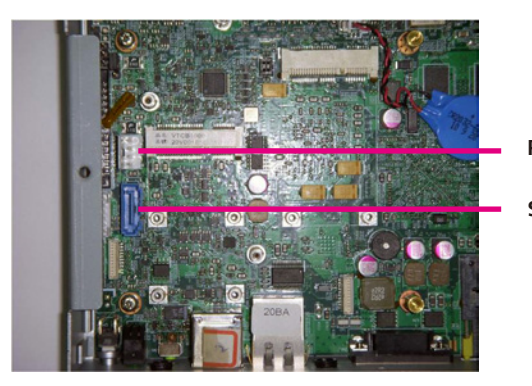

Power connector

SATA connector

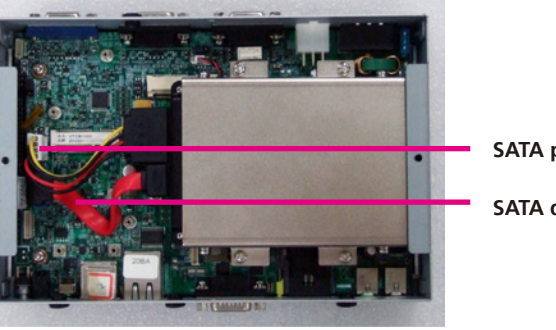

SATA power cable

SATA data cable

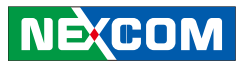

## **Rackmount Brackets**

The rackmount brackets provide a convenient and economical way of mounting the system on the wall.

- 1. The mounting holes are located at the bottom of the system. Secure the brackets on each side of the system using the provided mounting screws.
- 2. Now mount the system on the wall by fastening screws through the bracket's mounting holes.

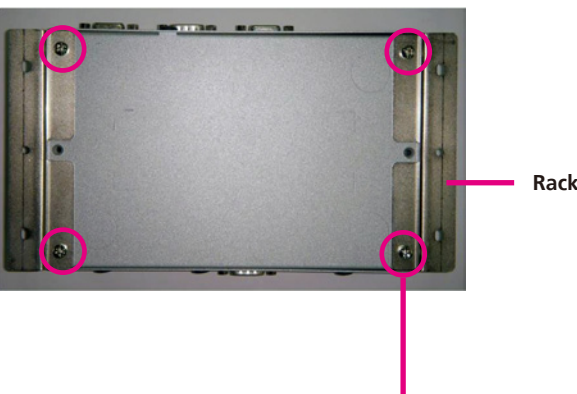

Rackmount bracket

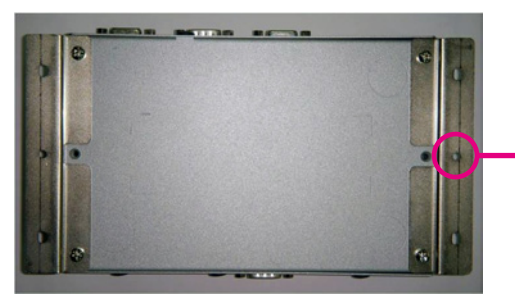

Fasten screws to mount the system to the wall

Secure the bracket to the system

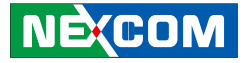

## **Appendix A: I/O Address Function**

## GPIO LED / UMTS LED / Ignition Status I/O port : 0EE0H

| Bit   | Function Description                                                           |
|-------|--------------------------------------------------------------------------------|
| Bit O | GPIO LED<br>0: OFF (*)<br>1: ON                                                |
| Bit 1 | UMTS LED<br>0: LED for Wireless (*)<br>1: LED for 3.5G and Wireless            |
| Bit 2 | Ignition (read only)<br>0: OFF<br>1: ON                                        |
| Bit 3 | Status of Car Battery<br>0: Car Battery is OK<br>1: Car Battery is Low voltage |

#### Capacity of NEXCOM battery (8 bits) I/O port : 0EE1H

|             | BitO | Bit1                                       | Bit2 | Bit3 | Bit4 | Bit5 | Bit6 | Bit7 |
|-------------|------|--------------------------------------------|------|------|------|------|------|------|
| Description |      | 8 bits data (Bit 7 is highest bit of data) |      |      |      |      |      |      |

#### Voltage of NEXCOM battery (8 bits) I/O port : 0EE2H

|             | BitO                                       | Bit1 | Bit2 | Bit3 | Bit4 | Bit5 | Bit6 | Bit7 |
|-------------|--------------------------------------------|------|------|------|------|------|------|------|
| Description | 8 bits data (Bit 7 is highest bit of data) |      |      |      |      |      |      |      |

(\*) Default setting

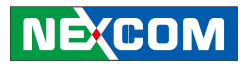

#### Status of NEXCOM battery (8 bits) I/O port : 0EE3H

| Bit   | Function Description                                                                                   |
|-------|----------------------------------------------------------------------------------------------------|
| Bit O | Status for G sensor detection<br>0: Normal<br>1: Abnormal (X-axis or Y-axis degree is about 90 or -90) |
| Bit 1 | Power mode<br>0: 24V system<br>1: 12V system                                                           |
| Bit 2 | Fan mode<br>0: Auto<br>1: Always on                                                                    |
| Bit 3 | Status of Smart battery<br>0: No discharging<br>1: Discharging                                         |
| Bit 4 | Status of Fan R<br>0: Well<br>1: Failed                                                                |
| Bit 5 | Status of Fan R<br>0: Action<br>1: Inaction                                                            |
| Bit 6 | Status of Fan L<br>0: Well<br>1: Failed                                                                |
| Bit 7 | Status of Fan L<br>0: Action<br>1: Inaction                                                            |

#### GPIO I/O port : 0EE4H

| Bit     | Function Description |
|---------|----------------------|
| Bit 0-3 | GPO 0-3              |
| Bit 4-7 | GPI 0-3              |

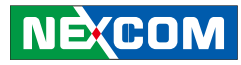

#### WDT I/O port : 0EE5H

| Bit   | Function Description |  |
|-------|----------------------|--|
| Bit 3 | WDT Disable/Enable   |  |
|       | 0: Disable (*)       |  |
|       | 1: Enable            |  |

#### Bit 2, 1, 0: Time Setting

| Bit 2~0 | Time (sec) |
|---------|------------|
| 000     | 1 (*)      |
| 001     | 2          |
| 010     | 4          |
| 011     | 8          |
| 100     | 16         |
| 101     | 32         |
| 110     | 64         |
| 111     | 128        |

Auto clear WDT timer when reading/writing I/O port 0EE5H. (\*) Default setting

Onboard Module Disable/Enable(1) I/O port : 0EE6H

| Bit   | Function Description                               |
|-------|----------------------------------------------------|
| Bit O | 3.5G module<br>0: Disable<br>1: Enable (*)         |
| Bit 1 | WLAN module<br>0: Disable<br>1: Enable (*)         |
| Bit 2 | External +12V power<br>0: Disable<br>1: Enable (*) |
| Bit 3 | External +5V power<br>0: Disable<br>1: Enable (*)  |
| Bit 4 |                                                    |
| Bit 5 | Wake on RTC module<br>0: Disable (*)<br>1: Enable  |
| Bit 6 | CAN bus Port<br>0: Disable<br>1: Enable (*)        |

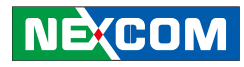

#### GAL Download control I/O port : 0EEBH

Restart the Setup Command

| Enable byte |  |
|-------------|--|
| AA          |  |

#### Startup Time Setting

**I/O port: 0EECH(clock Timer)** Bit0~7: the hour value(hexadecimal)

#### I/O port: 0EEDH(clock Timer)

Bit0~7: the minute value(hexadecimal)

#### I/O port: 0EEEH( User setting Time)

Bit0~7: the hour value(hexadecimal)

#### I/O port: 0EEFH( User setting Time)

Bit0~7: the minute value(hexadecimal)

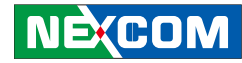

## **Appendix B: Vehicle Power Management Setup**

## **External Power Output Setting**

#### External +12V and +5V Turn On Simultaneously

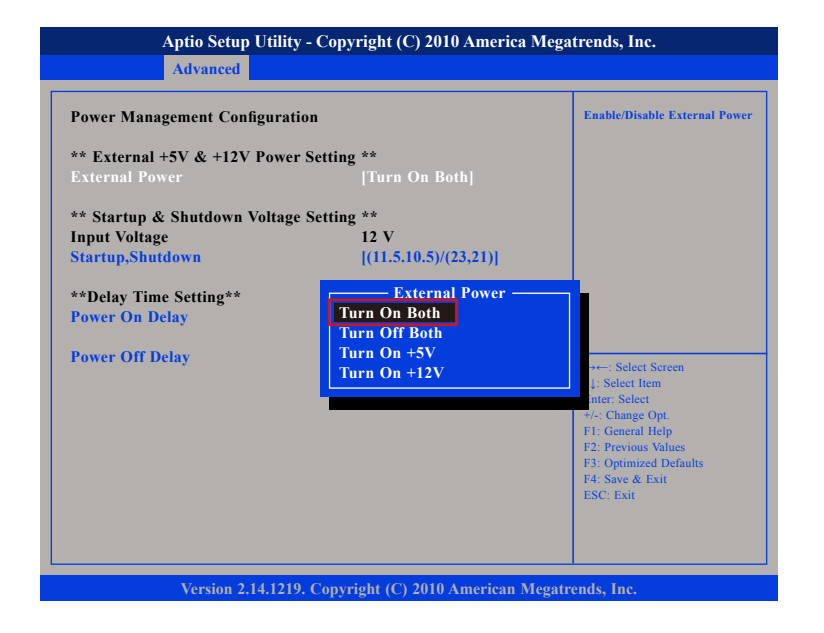

#### External +12V and +5V Turn Off Simultaneously

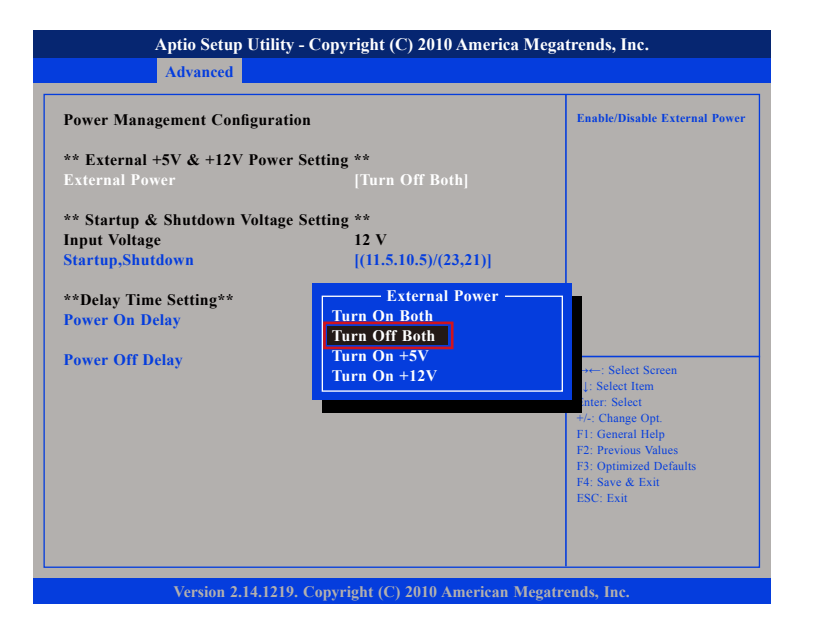

NEXCOM

## **External Power Output Setting**

#### External +12V Turn On Only

| Aptio Setup Utility - Copyright (C) 2010 America Megatrends, Inc. |                                                   |                                                                  |
|-------------------------------------------------------------------|---------------------------------------------------|------------------------------------------------------------------|
| Advanced                                                          |                                                   |                                                                  |
| Power Management Configura                                        | tion                                              | Enable/Disable External Power                                    |
| ** External +5V & +12V Powe<br>External Power                     | r Setting **<br>[Turn On +12V]                    |                                                                  |
| ** Startup & Shutdown Voltag                                      | e Setting **                                      |                                                                  |
| Startup,Shutdown                                                  | [(11.5.10.5)/(23,21)]                             |                                                                  |
| **Delay Time Setting**<br>Power On Delay                          | External Power —<br>Turn On Both<br>Turn Off Both |                                                                  |
| Power Off Delay                                                   | Turn On +5V<br>Turn On +12V                       | →←: Select Screen<br>↓: Select Item                              |
|                                                                   |                                                   | Inter: Select<br>+/-: Change Opt.<br>E1: General Help            |
|                                                                   |                                                   | F2: Previous Values<br>F3: Optimized Defaults<br>F4: Save & Exit |
|                                                                   |                                                   | ESC: Exit                                                        |
|                                                                   |                                                   |                                                                  |
| Version 2.14.121                                                  | 9. Copyright (C) 2010 American Me                 | gatrends, Inc.                                                   |

#### External +5V Turn On Only

| Aptio Setup Utility - Copyr                            | ight (C) 2010 America Megatrends, Inc.                            |
|--------------------------------------------------------|-------------------------------------------------------------------|
| Advanced                                               |                                                                   |
| Power Management Configuration                         | Enable/Disable External Power                                     |
| External Power                                         | [Turn On +5V]                                                     |
| ** Startup & Shutdown Voltage Setting<br>Input Voltage | **<br>12 V                                                        |
| Startup,Shutdown **Delay Time Setting**                | [(11.5.10.5)/(23,21)]<br>— External Power — — — —                 |
| Power On Delay Tur                                     | rn On Both<br>rn Off Both                                         |
| Power Off Delay Tu                                     | n On +5V<br>n On +12V<br>↓: Select Screen<br>↓: Select Item       |
| -                                                      | nter: Select<br>+/-: Change Opt.                                  |
|                                                        | F1: General Help<br>F2: Previous Values<br>F3: Optimized Defaults |
|                                                        | F4: Save & Exit<br>ESC: Exit                                      |
|                                                        |                                                                   |
|                                                        |                                                                   |
| Version 2.14.1219. Copyri                              | ht (C) 2010 American Megatrends, Inc.                             |

## Startup and Shutdown Voltage Setting (12V)

| Aptio Setup Utility - Copyright (C) 2010 America Megatrends, Inc.                                                                    |                                                                                                    |                          |
|----------------------------------------------------------------------------------------------------|----------------------------------------------------------------------------------------------------|--------------------------|
| Advanced                                                                                                    |                                                                                                    |                          |
| Power Management Configuration<br>** External +5V & +12V Setting *<br>External Power                                                 | *<br>[Turn Off Both]                                                                                                    | Startup,Shutdown Setting |
| ** Startup & Shutdown Voltage So<br>Input Voltage<br>Startup.Shutdown<br>**Delay Time Setting**<br>Power On Delay<br>Power Off Delay | etting **<br>12V<br>[(11.5.10.5)/(23,21)]<br>Startup,Shutdown<br>(11.5, 10.5) / (23,21)<br>(12.0, 11.0) / (24,22)<br>(12.5, 11.0) / (25,22)<br>(12.5, 11.5) / (25,23) |                          |
| Version 2.14.1219. (                                                                                                    | Convright (C) 2010 American Me                                                                                                    | gatrends. Inc.           |

If the input voltage setting is 12V:

Set the startup voltage to 11.5V and the shutdown voltage to 10.5V.

If the input voltage setting is 12V: Set the startup voltage to 12V and the shutdown voltage to 11V.

If the input voltage setting is 12V: Set the startup voltage to 12.5V and the shutdown voltage to 11.5V.

If the input voltage setting is 12V: Set the startup voltage to 12.5V and the shutdown voltage to 11V.

## Startup and Shutdown Voltage Setting (24V)

| Aptio Setup Utility - Copyright (C) 2010 America Megatrends, Inc.                                                                     |                                                                                                    |                                                                                                    |
|----------------------------------------------------------------------------------------------------|----------------------------------------------------------------------------------------------------|----------------------------------------------------------------------------------------------------|
| Advanced                                                                                                    |                                                                                                    |                                                                                                    |
| Power Management Configuration<br>** External +5V & +12V Setting **<br>External Power                                                 | [Turn Off Both]                                                                                                    | Startup,Shutdown Setting                                                                                                    |
| ** Startup & Shutdown Voltage Set<br>Input Voltage<br>Startup.Shutdown<br>**Delay Time Setting**<br>Power On Delay<br>Power Off Delay | ting **<br>24 V<br>[(11.5.10.5)/(23,21)]<br>Startup,Shutdown<br>(11.5, 10.5) / (23,21)<br>(12.0, 11.0) / (24,22)<br>(12.5, 11.0) / (25,22)<br>(12.5, 11.5) / (25,23) | <ul> <li>*=:: Select Screen</li> <li>): Select Item</li> <li>nier: Select</li> <li>&gt;:-: Change Opt.</li> <li>F1: General Help</li> <li>F2: Previous Values</li> <li>F3: Optimized Defaults</li> <li>F4: Save &amp; Exit</li> <li>ESC: Exit</li> </ul> |
| Version 2.1 <u>4</u> .1219. Co                                                                                                    | pyright (C) 2010 American Mega                                                                                                    | trends, Inc.                                                                                                    |

If the input voltage setting is 24V :

set the startup voltage to 23V and the shutdown voltage to 21V.

If the input voltage setting is 24V : set the startup voltage to 24V and the shutdown voltage to 22V.

If the input voltage setting is 24V : set the startup voltage to 25V and the shutdown voltage to 22V.

If the input voltage setting is 24V : set the startup voltage to 25V and the shutdown voltage to 23V.

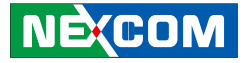

## Startup and Shutdown Voltage Setting (6V-36V)

| Aptio Setup Utility - C                                               | Copyright (C) 2010 America M               | Aegatrends, Inc.                                                                                                    |
|-----------------------------------------------------------------------|--------------------------------------------|----------------------------------------------------------------------------------------------------|
| Advanced                                                              |                                            |                                                                                                    |
| Power Management Configuration                                        |                                            | Startup,Shutdown Setting                                                                                                    |
| ** External +5V & +12V Setting **<br>External Power                   | *<br>[Turn Off Both]                       |                                                                                                    |
| ** Startup & Shutdown Voltage Se<br>Input Voltage<br>Startup.Shutdown | tting **<br>6-36V<br>[(11.5.10.5)/(23,21)] |                                                                                                    |
| **Delay Time Setting**<br>Power On Delay                              | [Disable]                                  |                                                                                                    |
| Power Off Delay                                                       | [Disable]                                  | → → Select Screen<br>11: Select Item<br>Enter: Select<br>+ < Change Opt.<br>F1: General Help<br>F2: Provious Values<br>F3: Optimized Defaults<br>F4: Save & Exit<br>ESC: Exit |
| Version 2.14.1219. C                                                  | opyright (C) 2010 American Mo              | egatrends, Inc.                                                                                                    |

If the input voltage setting is 6V~36V ignore the startup/shutdown setting.

## **Power-on Delay Setting**

#### **Disable Power-on Delay**

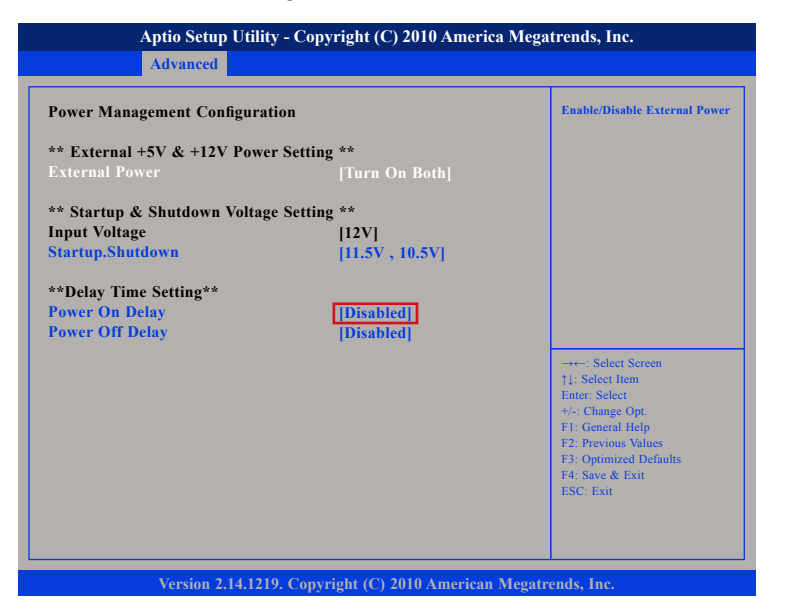

#### **Enable Power-on Delay**

Delay time can be set at 10sec/30sec/1min./5min./10min./15min./30min./1hour.

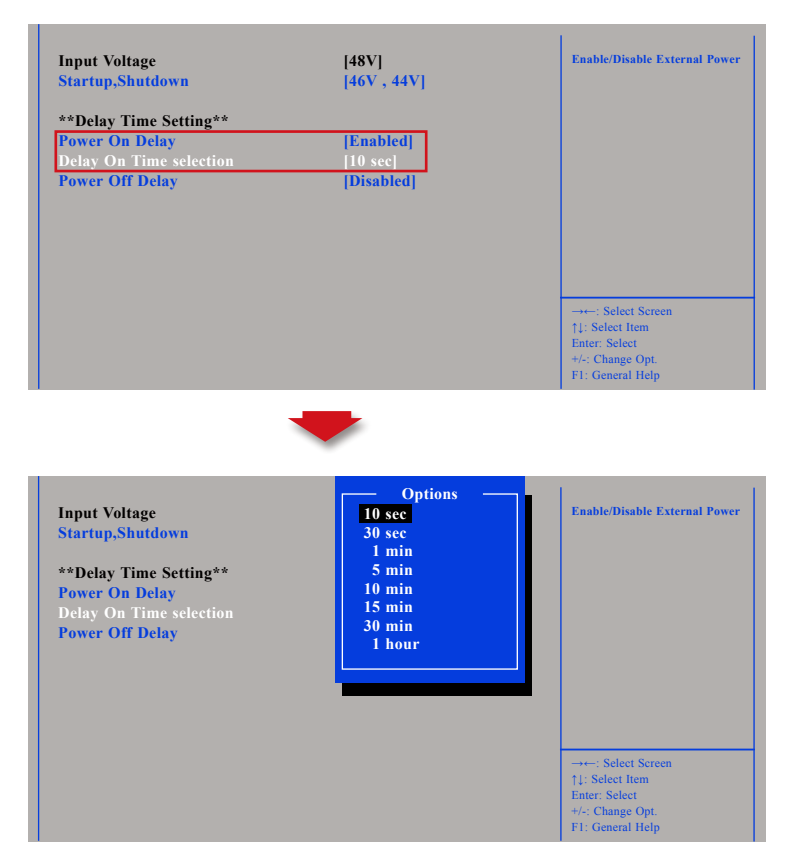

NEXCOM

## **Power-on Delay Setting**

#### **Disable Power-on Delay**

| Aptio Setup Utility            | - Copyright (C) 2010 America   | Megatrends, Inc.                                                      |
|--------------------------------|--------------------------------|-----------------------------------------------------------------------|
| Advanced                       |                                |                                                                       |
| Power Management Configuration | on                             | Enable/Disable External Power                                         |
| ** External +5V & +12V Power   | Setting **                     |                                                                       |
| External Power                 | [Turn On Both]                 |                                                                       |
| ** Startup & Shutdown Voltage  | Setting **                     |                                                                       |
| Input Voltage                  | [12V]                          |                                                                       |
| Startup.Shutdown               | [11.5V, 10.5V]                 |                                                                       |
| **Delay Time Setting**         |                                |                                                                       |
| Power On Delay                 | [Disabled]                     |                                                                       |
| Power Off Delay                | [Disabled]                     |                                                                       |
|                                |                                | 0.10                                                                  |
|                                |                                | $\rightarrow \leftarrow$ : Select Screen<br>$\uparrow$ 1: Select Item |
|                                |                                | Enter: Select                                                         |
|                                |                                | +/-: Change Opt.                                                      |
|                                |                                | F1: General Help                                                      |
|                                |                                | F2: Previous Values<br>F3: Ontimized Defaults                         |
|                                |                                | F4: Save & Exit                                                       |
|                                |                                | ESC: Exit                                                             |
|                                |                                |                                                                       |
|                                |                                |                                                                       |
|                                |                                |                                                                       |
| Vancian 2 14 1210              | Conversion (C) 2010 Amorican 1 | Magatuanda Ina                                                        |

#### **Enable Power-off Delay**

Delay time can be set at 20sec/1min./5min./10min./30min./1hour/6hour/18hour.

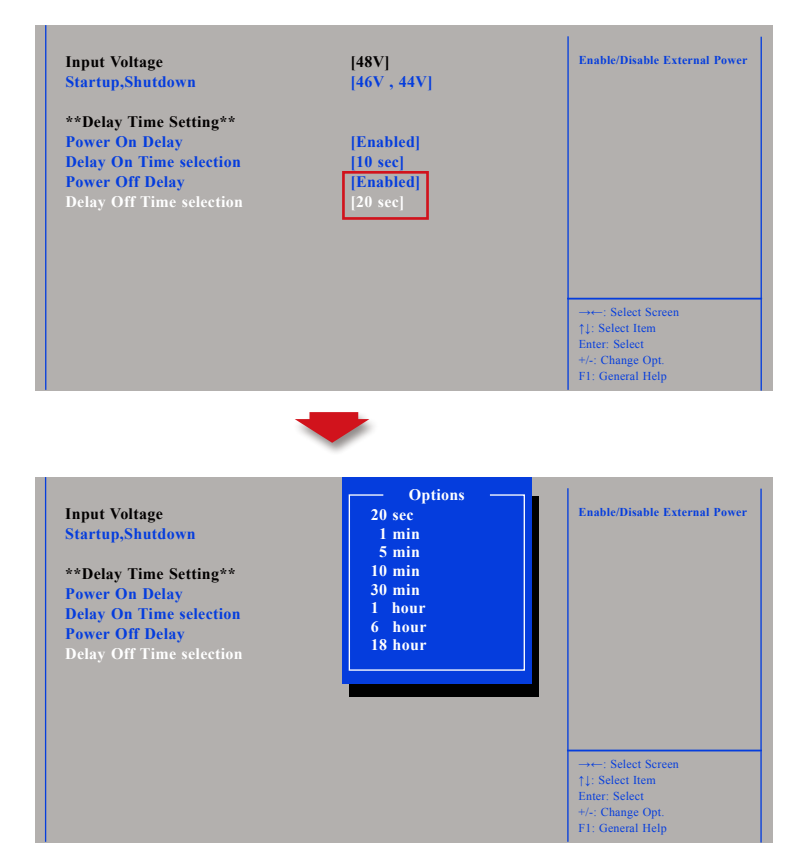

NE:COM

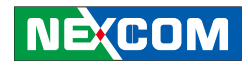

## **Appendix C: Using the GPS Feature**

Module: DGM-U2525T

#### Chip:

- Receiver Type:
  - 50-channel u-blox UBX-G6010 chip
  - GALILEO
  - GPS L1 C/A code
  - SBAS: WAAS, EGNOS, MSAS, GAGAN
- Navigation Update Rate:
  - Up to 5 Hz
- Accuracy Position:
  - < 2.5 m autonomous
  - < 2.0 m SBAS
- Acquisition:
  - Cold starts: 26s
  - Aided starts: 1s
  - Hot starts: 1s
- Sensitivity:
  - Tracking: -162 dBm
  - Cold starts: -160 dBm
  - Hot starts: -148 dBm

#### AGPS

NE:COM

Supports Assist Now® Online and Offline, OMA SUPL compliant.

The VTC has a built-in u-blox UBX-G6010 GPS receiver module by default. Global Positioning System (GPS) uses a constellation of 50 medium earth orbit satellites to transmit and receive microwave signals to determine its current location.

You need to install the third-party GPS navigation software to take advantage of the GPS feature.

## **Setup and Using GPS Information**

Users can use the GPSinfo.exe program to verify that the GPS is correctly configured and working properly. Also, users can use the GPSinfo.exe program to enable WAAS/EGNOS and power saving mode.

#### 1. Go to Device Manager to ensure the device is installed correctly.

| Bevice Manager                                                                                                    |   |
|----------------------------------------------------------------------------------------------------|---|
| File Action View Help                                                                                                    |   |
| ← → 🗷 🎒 😫 🗷                                                                                                    |   |
| 🗉 🎍 Modems                                                                                                    | ^ |
| 🗉 📑 Monitors                                                                                                    |   |
| B 30 Multi-nort serial adapters                                                                                                    |   |
|                                                                                                    |   |
| Betwork adapters                                                                                                    |   |
| Image: Speed USB Serial Port (COM3)         Image: Image: | = |

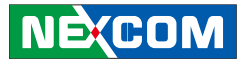

2. Insert the Installation Disc into CD-Rom drive and execute the "Gpsinfo. exe" file (the file also saved in C:\Utility\GPS\_Utility).

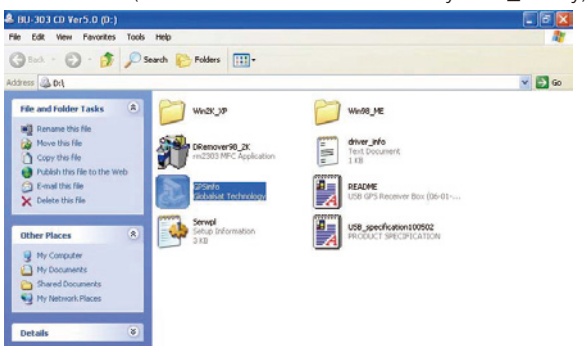

3. Follow the given instructions to complete the installation.

| InstallShield Wizard                                                         |                       |                  |           |
|------------------------------------------------------------------------------|-----------------------|------------------|-----------|
| Choose Destination Location<br>Select folder where Setup will install files. |                       |                  |           |
| Setup will install GPS Information in the follow                             | wing folder.          |                  |           |
| To install to this folder, click Next. To install<br>another folder.         | to a different folder | , click Browse a | nd select |
| Destination Folder                                                           |                       |                  | Browse    |
|                                                                              |                       | -                |           |
| InstallShield                                                                |                       |                  |           |
|                                                                              | < Back                | Next >           | Cancel    |
|                                                                              | -                     |                  |           |

4. When the setup complete, press <Finish>.

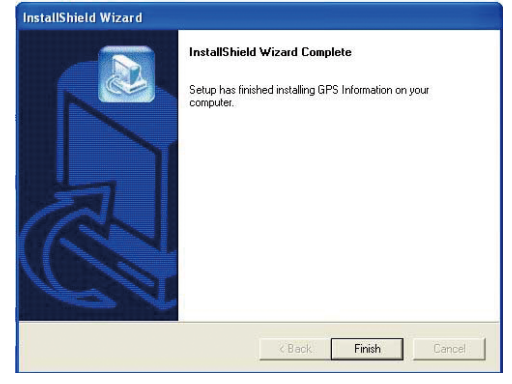

5. Once the installation is completed, installation of GPS Information onto PDA device will be launched automatically. Select <Yes> to continue.

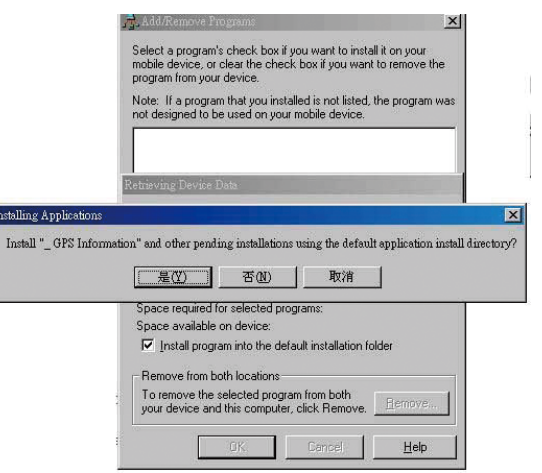

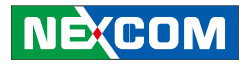

#### Setup Window Screenshot

Double click GpsInfo\_Vista icon from Desktop to start GPS.

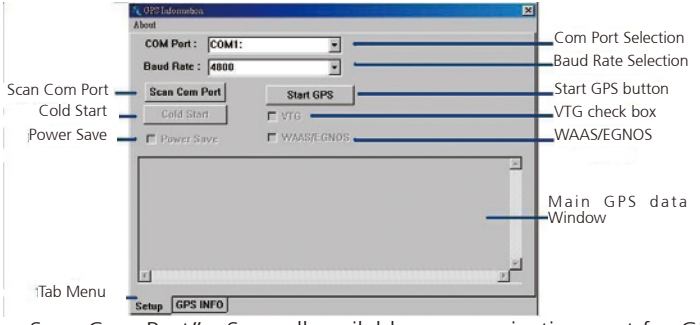

- Scan Com Port" Scan all available communication port for GPS reception
- "Cold Start" Cold start the GPS receiver
- "Power Save" Check the box to enable/disable the Power Save Mode (the option is available only when a GPS device is found)
- "Tab Menu" Switch between Setup and GPSINFO windows
- "Com Port Selection" Select the appropriate communication port where GPS receiver is configured (it may be necessary to try several communication ports until the right one is found)
- "Baud Rate Selection" Select the appropriate transferring rate (Please set the baud rate at 9600)
- "Start GPS button" Turn on/off the GPS device
- "VTG check box" Some navigation or map software requires to receive VTG data output for during operation. Check the box to activate the VTG data output.

- "WAAS/EGNOS" Check the box to activate WAAS/EGNOS in order to increase the accuracy of positioning
- "Main GPS data Window" Display data received by GPS device.

#### **GPS Info Window Screenshot**

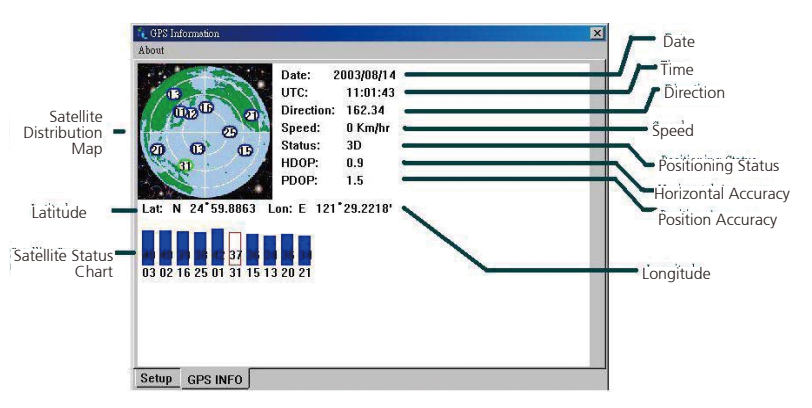

- "Satellite Distribution Map" Display the position of all connected Satellites
  - A unique number is assigned to each satellite.
  - Red circle indicates that the satellite location is known from almanac information; however, the satellite is not currently being tracked.
  - Green circle indicates that the satellite is being tracked; however, it is not being used in the current position solution.
  - Blue circle indicates that is being tracked and is being used in the current position.

- "Latitude" User's current latitude is displayed in N/S degree (North/ South Hemisphere) format
- "Satellite Status Chart" display the status of each connected satellite
  - The number under each bar marks corresponding Satellite, and the height of each bar represents the strength of the satellite.
  - Red bar indicates that the satellite location is known from almanac information; however, the satellite is not currently being tracked.
  - Green solid bar indicates that the satellite is being tracked; however, it is not being used in the current position solution.
  - Blue bar indicates that the tracked and is being used in the current position.
- "Date" display the current date in (dd/mm/yy) format.
- "Time" display the current (UTC) time in (hh:mm:ss) format.
- "Direction" display the current direction from 000.0° to 359.9°
- "Speed" Display the current moving speed in km/hour
- "Positioning Status" Three Modes
  - 1. No Fix
  - 2. 2D Positioning
  - 3. 3D Positioning
- "Horizontal Accuracy" Range from 0.5 to 99.9, the smaller the better
- "Position Accuracy" Range from 0.5 to 99.9, the smaller the better
- "Longitude" Display current longitude in E/W (East/West Hemisphere) Time (hhmmss)

#### **GPS** Information Instructions

- 1. Make sure that the GPS device is properly inserted.
- 2. Start GPS Information Software.
- 3. Choose and select the proper communication port. (It might be necessary to try each available port to find the right one since the default communication port varies according to different hardware device.)
- 4. Click "Start GPS button" to activate the GPS receiver.
- 5. Upon successful connection, GPS output data should be displayed in "Main GPS data Window". If no data is observed, make sure the GPS receiver is working and properly inserted. Otherwise choose another communication port.
- 6. Satellite status can be observed in the "GPS Info Window". Use the "Tab Menu" to switch between Setup window and GPS info window.
- 7. Please make sure to de-activate the GPS device before exiting this program.

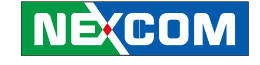

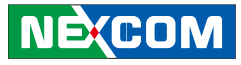

# **Appendix D: RTC Wake-up setting**

(1) Press <Enter> on "BIOS Setting" of the main menu screen.

(2) Select "Module Management"

(3) Change the value to "Enable" for "Wake On RTC Module"

| Aptio Setup Utility - Copyright (C) 2010 America Megatrends, Inc.<br>Advanced                                                                                               |                            |                                                                                                    |  |  |
|----------------------------------------------------------------------------------------------------|----------------------------|----------------------------------------------------------------------------------------------------|--|--|
| Legacy OpROM Support<br>Launch PXE OpROM<br>Launch Storage OpROM                                                                                                    | [Disabled]<br>[Enabled]    | Onboard Module Support                                                                                                    |  |  |
| CPU Configuration<br>> Power Management Configuration<br>> Module Management<br>> Thermal Configuration<br>> USB Configuration<br>> Super IO Configuration<br>> H/W Monitor |                            |                                                                                                    |  |  |
|                                                                                                    |                            | →→→ Select Screen<br>↑↓: Select Item<br>Enter: Select<br>+/-C Change Opt.<br>F1: General Help<br>F2: Previous Values<br>F3: Optimized Defaults<br>F4: Save & Exit<br>ESC: Exit |  |  |
| Version 2.10.1208. C                                                                                                    | Opyright (C) 2010 American | n Megatrends, Inc.                                                                                                    |  |  |

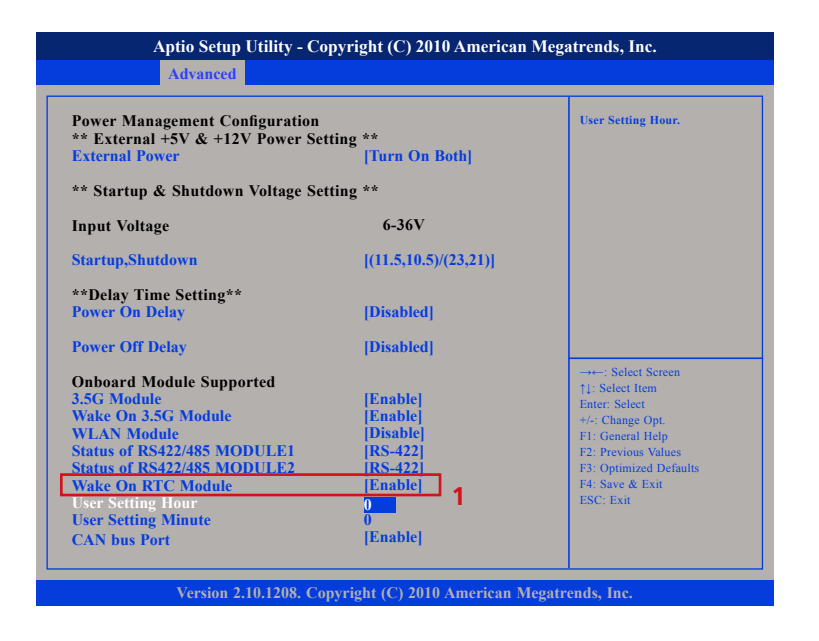

NE:COM

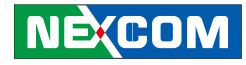

(4) You can key in the value for "User Setting Hour"(0~23) and "User Setting Minute" (0~59)

| Power Management Configuration<br>** External +5V & +12V Power Setting **<br>External Power [Turn On Both]                                                                                                    |                                                                                       | User Setting Hour.                                                                                                    |
|----------------------------------------------------------------------------------------------------|---------------------------------------------------------------------------------------|----------------------------------------------------------------------------------------------------|
| ** Startup & Shutdown Voltage Set                                                                                                    | tting **                                                                              |                                                                                                    |
| Input Voltage                                                                                                    | 6-36V                                                                                 |                                                                                                    |
| Startup,Shutdown                                                                                                    | [(11.5,10.5)/(23,21)]                                                                 |                                                                                                    |
| **Delay Time Setting**<br>Power On Delay                                                                                                    | [Disabled]                                                                            |                                                                                                    |
| Power Off Delay                                                                                                    | [Disabled]                                                                            |                                                                                                    |
| Onboard Module Supported<br>3.5G Module<br>Wake On 3.5G Module<br>WLAN Module<br>Status of RS422/485 MODULE1<br>Status of RS422/485 MODULE2<br>Wake On RTC Module<br>User Setting Hour<br>User Setting Minute<br>CAN bus Port | [Enable]<br> Enable <br> Disable <br> RS-422]<br> Enable <br>0<br> Enable <br> Enable | →+: Select Screen<br>11: Select Item<br>Enter: Select<br>+/-: Change Opt.<br>F1: General Help<br>F2: Previous Values<br>F3: Optimized Defaults<br>F4: Save & Exit<br>ESC: Exit |

(5) After you have finished with the Setup, press <ESC> to go back to the main menu and then press "Enter" on "Save Changes and Reset"

| Aptio Setup Utility - Copyright (C) 2010 American Megatrends, Inc. |                                                                       |              |              |              |                                                                                                    |
|--------------------------------------------------------------------|-----------------------------------------------------------------------|--------------|--------------|--------------|----------------------------------------------------------------------------------------------------|
| Main                                                               | Advanced                                                              | Chipset      | Boot         | Security     | Save & Exit                                                                                                    |
| Save Cha<br>Discard C<br>Save Cha<br>Discard C                     | nges and Exit<br>Changes and Exi<br>nges and Reset<br>Changes and Res | t<br>]<br>et |              |              | Reset the system after saving the changes.                                                                                                    |
| Save Opti<br>Save Cha<br>Discard C                                 | ions<br>nges<br>Changes                                               |              |              |              |                                                                                                    |
| Restore D<br>Save as U<br>Restore U                                | defaults<br>Ser Defaults<br>Ser Defaults                              |              |              |              |                                                                                                    |
| Boot Ove<br>Built-in E<br>PO-HTS5                                  | rride<br>FI Shell<br>41080G9SA00                                      |              |              |              | → -: Select Screen<br>11: Select Item<br>Enter: Select<br>+/- Change Opt.<br>F1: General Help<br>F2: Previous Values<br>F3: Optimized Defaults<br>F4: Save & Exit<br>ESC: Exit |
|                                                                    | Version 2.1                                                           | 0.1208. Copy | right (C) 20 | )10 American | Megatrends, Inc.                                                                                                    |

Note. SMS wake-up function only works in S3, S4 or S5 mode and the ignition off.

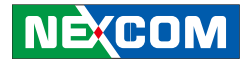

## Appendix E: Pin Definition for GPS Dead Reckoning Module -- VIOB-GPS-DR01

## S2532DR Overview

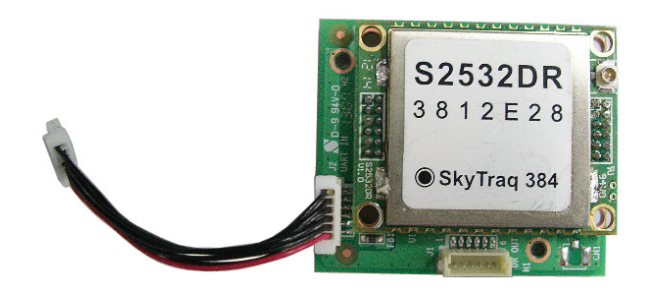

The S2532DR GPS Dead-Reckoning receiver module combines GPS position data, gyroscope data (measuring turning angle), and odometer data (measuring distance traveled) to formulate position solution. This enables accurate navigation solution in poor signal environment or signal blocked area such as inside tunnels. The S2532DR is ideal for applications requiring accurate continuous navigation with 100% availability.

The S2532DR features 65 channel GPS receiver with fast time to first fix and improved-148dBm coldstarts ensitivity. The superior coldstarts ensitivity allows it to acquire, track, and get position fix autonomously in difficult weak signal environment. The receiver's -161dBm tracking sensitivity allows continuous position coverage in nearly all application environments. The high performance search engine is capable of testing 8,000,000 time-frequency hypotheses per second, offering industry-leading signal acquisition and TTFF speed.

## **Technical Specifications**

| Receiver Type         | L1 C/A code, 65-channel Venus 6 engine          |
|-----------------------|-------------------------------------------------|
| Accuracy              | Position 2.5m CEP                               |
| 2                     | Velocity 0.1m/sec                               |
|                       | Time 300ns                                      |
| Startup Time          | 1 second hot start under open sky               |
|                       | < 29 second warm start under open sky (average) |
|                       | 29 second cold start under open sky (average)   |
| Reacquisition         |                                                 |
| Sensitivity           | -148dBm cold start                              |
| Ladata Data           |                                                 |
| Update Rate           | 1HZ                                             |
| Operational Limits    | Altitude < 18,000m or velocity < 515m/s         |
| Serial Interface      | 3.3V LVTTL level                                |
| Protocol              | NMEA-0183 V3.01                                 |
|                       | PGGA, GPGLL, GPGSA, GPGSV, GPRMC, GPVTG*1       |
|                       | 38400 baud, 8, N, 1                             |
| Datum                 | Default WGS-84                                  |
| _                     | User definable                                  |
| nput Voltage          | 3.3V DC +/-10%                                  |
| nput Current          | ~40mA tracking                                  |
| Dimension             | 25mm L x 32mm W                                 |
| Weight                | 5g                                              |
| nterface Connector    | two 12-pin male header, 1.27mm pitch            |
| Operating Temperature | -40oC ~ +85oC                                   |
| Storage Temperature   | -55 ~ +100oC                                    |
| Humidity              | 5% ~ 95%                                        |
|                       |                                                 |

NE:COM

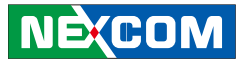

VIOB-GPS-DR01 consists of S2532DR and cables. Here are the connector and cable pin definition for VIOB-GPS-DR01.

#### (1) Connect VIOB-GPS-DR01 and DB9 Cable (On VIOB-GPS-DR01)

- A. Connector type: 1x6 6-pin header
- B. Connector location: J1

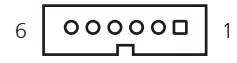

C. GPS module to DB9 Cable (6P TO D-SUB-9M)

Note: In order to fix the additional DB9 connector, increasing the height of enclosure is necessary.

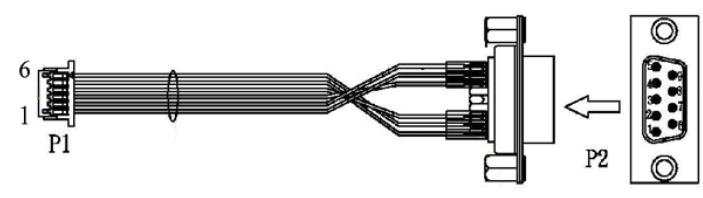

- (2) Connect VIOB-GPS-DR01 and VTC 1000 CPU Board with Cable (On VIOB-GPS-DR01)
  - A. Connector type: 1x6 6-pin header
  - B. Connector location: J2

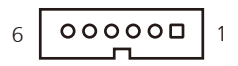

#### (On VTC 1000 CPU Board)

A. Connector type: 1x6 6-pin header

B. Connector location: J1

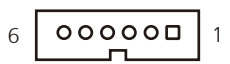

NE:COM

#### Connector pin definition of P1

| Pin | Definition | Pin | Definition |
|-----|------------|-----|------------|
| 1   | GND        | 4   | GPIO22     |
| 2   | DIRECTION  |     | 1PPS       |
| 3   | 3 ODOMETER |     | GND        |

#### Connector pin definition of P2

| Pin | Definition | Pin | Definition |
|-----|------------|-----|------------|
| 1   | 1PPS       | 6   | GND        |
| 2   | GPIO22     | 7   | NC         |
| 3   | NC         | 8   | NC         |
| 4   | ODOMETER   | 9   | GND        |
| 5   | DIRECTION  |     |            |

| Pin | Definition | Pin | Definition |
|-----|------------|-----|------------|
| 1   | +V3.35     | 4   | SP_TX1     |
| 2   | GND        | 5   | GPS_LED#   |
| 3   | SP_RX1     | 6   | GPS_BAT    |

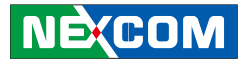

## **Appendix F: Power Consumption**

#### **Test Equipment/Tool**

DUT#1 : VTC1000 with SSD (Apacer commercial serial ATA flash Drive 16G) DUT#2 : VTC1000 with SSD (Apacer commercial serial ATA flash Drive 16G) +3.5G MODULE(MC8790V PCI EXPRESS MINI CARD ) Windows XP Burn-in Software: Version 5.0

#### **Test Condition**

Room temperature Power supply graduation: 12V 5A

#### **Test Procedure:**

1. Start of all function at DUT and measure power consumption.

2. Get system into suspend mode and measure power consumption.

| Unit  | Idle Mode | 100% Burn-in Mode | \$3   | S4   | S5   |
|-------|-----------|-------------------|-------|------|------|
| DUT#1 | 1.03A     | 1.18A             | 90mA  | 10mA | 10mA |
| DUT#2 | 1.13A     | 1.24A             | 140mA | 50mA | 50mA |

\* Device: N/A